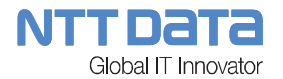

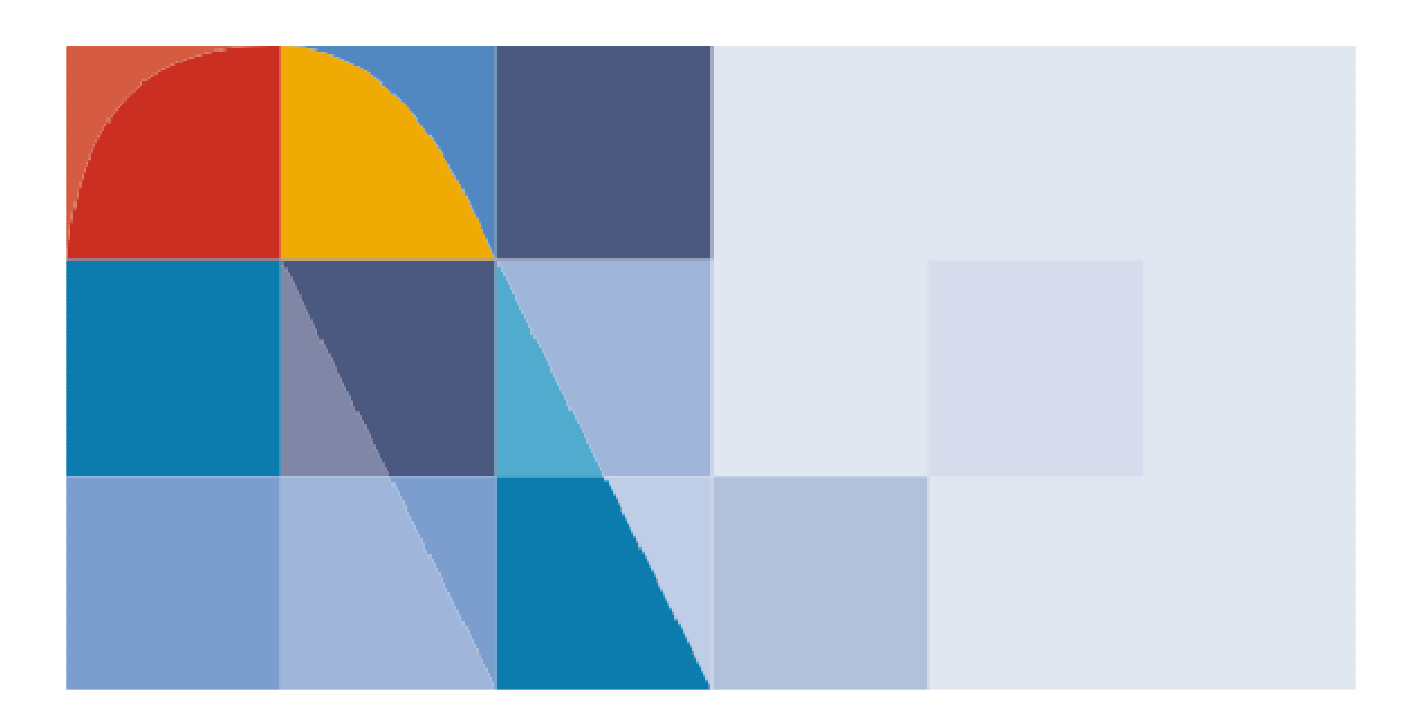

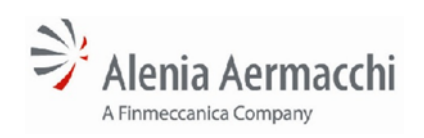

# ANALISI FUNZIONALE

# PROCESSO DI AUTOCANDIDATURA

(AIR Portal - Utenze, Ruoli, GUI Java, Workflow, Middleware e Data Layer )

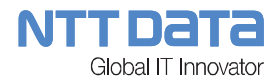

# INDICE

1

| AUTOCAN  | NDIDATURA                                                       |    |
|----------|-----------------------------------------------------------------|----|
| 1.1 NO   | TE                                                              | 3  |
| 1.2 UT   | ENTE ESTERNO – INTERNET                                         | 4  |
| 1.2.1    | LOGIN                                                           |    |
| 1.2.2    | MODULO REGISTRAZIONE                                            | 5  |
| 1.2.3    | GUI ANAGRAFICA DATI AUTOCANDIDATURA                             | 7  |
| 1.2.3.1  | Dati Anagrafici                                                 | 10 |
| 1.2.3.2  | Dati Bancari <mark>(Lunghezza??? Ribaltamento su SAP???)</mark> | 12 |
| 1.2.3.3  | Unità Produttive                                                | 13 |
| 1.2.3.4  | Organizzazione                                                  | 15 |
| 1.2.3.5  | Economics                                                       | 19 |
| 1.2.3.6  | Clienti e Fornitori                                             |    |
| 1.2.3.7  | Capacità Produttive                                             |    |
| 1.2.3.8  | Processi Speciali                                               |    |
| 1.2.3.9  | Documentazione Legale ed Economics                              |    |
| 1.2.3.10 | ) Dati Qualità                                                  |    |
| 1.2.3.11 | Comunicazione Documentazione                                    | 44 |

# **1 AUTOCANDIDATURA**

# **1.1 NOTE**

- 1) GUI Modulo di registrazione con sicurezza con captcha
  - Consta di 1 pagina di registrazione ed 1 di login
  - È un portale virtuale (AIR Portal ha 2 portali virtuali, 1 x autocandidatura ed 1 per tutto AIR Portal)
  - Le pagina vanno riorganizzate graficamente
  - Ci deve essere la possibilità di cambiare lingua (Italiano, Inglese)
- 2) GUI Modulo di Anagrafica Autocandidatura
  - Consta di 1 unica pagina con n sezioni espandibili
  - Va riorganizzata graficamente con dati affiancati e le varie sezioni rese come gui separate e non sezioni di una unica pagina
  - Il dizionario dati di tutta l'applicazione sono presenti per circa un 80% nel modulo di autocandidatura.
  - Vi sono WebServices di lettura dati da SAP (Stati, Province, Forme Giuridiche, Check CF o Plva)
  - Il numero ed il tipo di dati per ogni autocandidato è molto differente in funzione della tipologia di autocandidato, della merce venduta, dei processi speciali gestiti, ecc...
  - Riprogettare la gestione upload (attualmente fa l'upload in sessione/memoria e non direttamente un upload su server)
  - In questa Anagrafica andranno aggiunti nuovi campi da definire

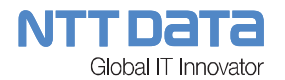

# **1.2 UTENTE ESTERNO – INTERNET**

## 1.2.1 <u>LOGIN</u>

| Autocandidatura ×                                                             | x |
|-------------------------------------------------------------------------------|---|
| ← → C 🖌 😰://eportal2.aleniaaermacchi.it/wps/portal/air-autocandidature/ ☆ 🧕 🔼 | Ξ |
| 🗰 App 🏚 Plug-in 🦳 MARCELLO 🦳 ATTILIO 🦳 CLAUDIO 😥 HDblog.it La Tecnol          | » |
|                                                                               | - |
| Alenia Aermacchi                                                              |   |
|                                                                               |   |
| LOGIN                                                                         |   |
| *User                                                                         |   |
| *Password                                                                     |   |
| Hai smarrito la password?                                                     | _ |
|                                                                               |   |

Figura 1 - Login Internet (immagine solo esemplificativa)

La pagina di Login di Internet sarà come da figura dimostrativa composta dai seguenti elementi:

- Casella UserName
- Casella Password
- Pulsante di Login

Alla pressione del pulsante "Login", viene attivato il processo di autenticazione WPS/DB2 (da definire architetturalmente).

Se l'utente non risulterà riconosciuto dal sistema verrà ripresentata la GUI di Login riportante un messaggio di errore per autenticazione fallita.

Se l'utente risulterà riconosciuto, verrà riportato sulla funzionalità di Autocandidatura per registrazione di tutti i dati necessari.

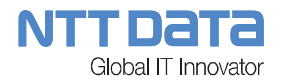

## 1.2.2 MODULO REGISTRAZIONE

#### Ehnancement: AGGIUNTA IN QUESTA FASE, E NON AL PRIMO LOGIN:

- LA SCELTA DELLA LINGUA
- L'ACCETTAZIONE GTC.

| → Autocandidatura ×                                                                                               | The second second secon |          |
|----------------------------------------------------------------------------------------------------|----------------------------------------------------------------------------------------------------|----------|
| ← → C f 👔 🚱 🕹 🕹 🕹 🕹 🕹 🕹 🕹 🕹                                                                                       | ermacchi.it/wps/portal/air-autocandidature/!ut/p/b1/04_Sj9CPykssy0xPLN 🔗 🧕                                                                                                    | ⊇ ≡      |
| 🔛 App 👍 Plug-in 🗀 MARCELLO 🦳 ATTILIO 🦳                                                                            | ] CLAUDIO 🛛 HDblog.it La Tecnol 🔄 AndroidWorld.it - II 🕧 Telefonino.net 🔞 PuntoCellulare                                                                                                    | sit »    |
| REGISTRAZIONE                                                                                                    |                                                                                                    | <b>*</b> |
| Inserire i dati per effettuare la registrazione.<br>Alla fine della registrazione vi arriverà una mail con user e | password di accesso.                                                                                                    |          |
| *Nome                                                                                                    |                                                                                                    |          |
| *Cognome                                                                                                    |                                                                                                    |          |
| *Azienda                                                                                                    |                                                                                                    |          |
| *Email                                                                                                    |                                                                                                    |          |
| *Security Check:                                                                                                  |                                                                                                    |          |
| GLWTTM                                                                                                    | Click to change                                                                                                    |          |
|                                                                                                    |                                                                                                    |          |
| * Campi Obbligatori                                                                                               |                                                                                                    | nvia     |
| Cod Rif: FRT_NEW_REG v. 1.0.0                                                                                     |                                                                                                    | ۳<br>۲   |

Figura 2 - Modulo di Registrazione per Fornitori (immagine solo esemplificativa)

La pagina di Registrazione di Internet sarà come da figura dimostrativa composta dai seguenti elementi:

- Scelta della lingua, tra Italiano o Inglese.
- Campi Registrazione (vedi tabella)
- Accettazione delle Condizioni Generali d'uso del Portale (vedi figura):
- Pulsante di Invio

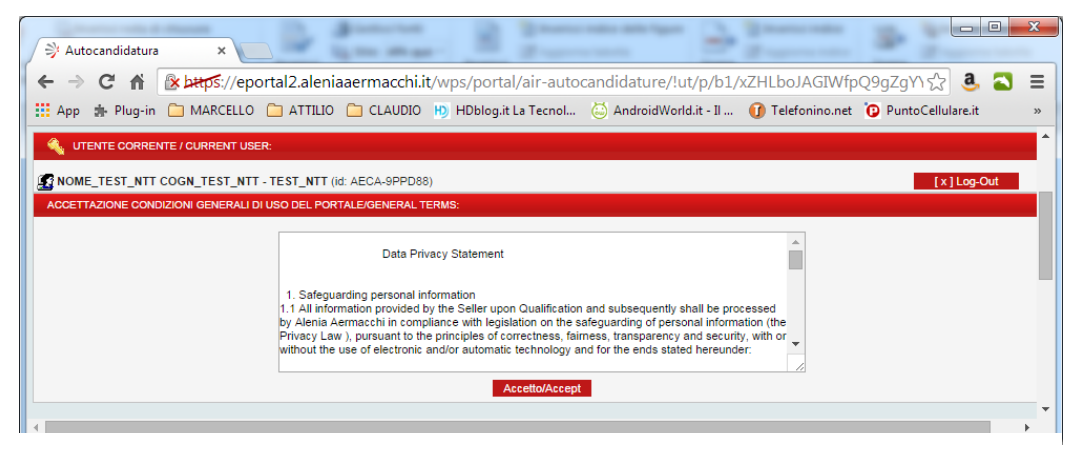

Figura 3 - Accettazione Condizioni Generali di uso del Portale

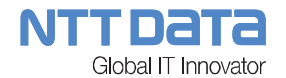

#### Campi di registrazione:

#### Ehnancement: (Evidenziati in blu o rosso)

| NOME CAMPO       | ΤΙΡΟ                                   | LUNGHEZZA | OBBLIG<br>ATORIO | DA<br>RIBALTARE<br>SU SAP |
|------------------|----------------------------------------|-----------|------------------|---------------------------|
| Lingua/Language  | Lista Valori<br>(Italiano/En<br>glish) | -         | Si               | -                         |
| Nome             | Testo                                  | 14        | Si               | -                         |
| Cognome          | Testo                                  | 15        | Si               | -                         |
| Azienda          | Testo                                  | 160       | Si               | -                         |
| Email            | Testo                                  | 132       | Si               | -                         |
| Accettazione GTC | Check Box                              | -         | Si               |                           |
| Security Check   | Captcha                                | -         | Si               | -                         |

Alla pressione del pulsante "Invia", viene attivato il processo di registrazione, a video comparirà una schermata simile alla seguente:

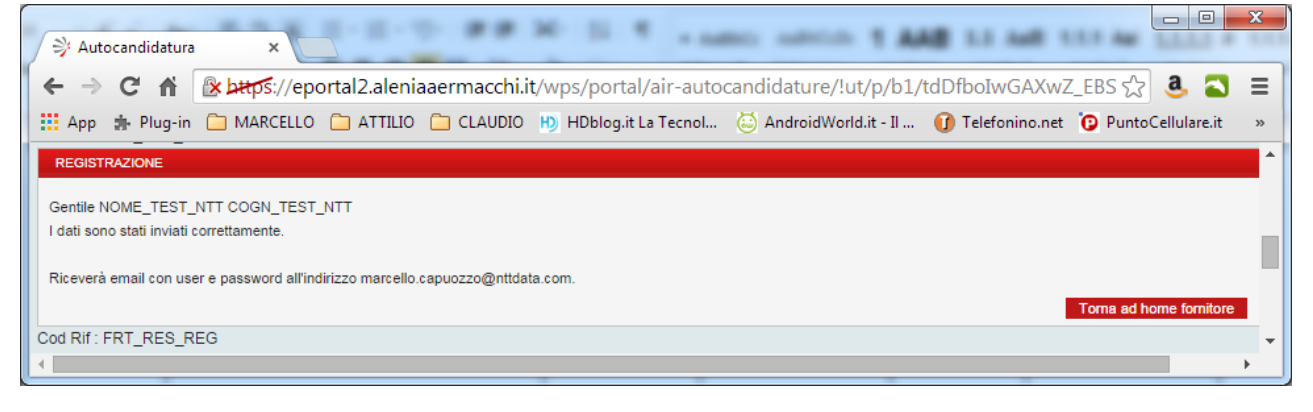

Figura 4 - Modulo di registrazione inviato (immagine solo esemplificativa)

Il processo di registrazione prevede l'invio di una email all'indirizzo inserito nel modulo comprendente la UserName e la Password di accesso generate in automatico dal sistema.

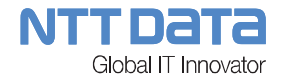

#### La mail avrà il seguente formato:

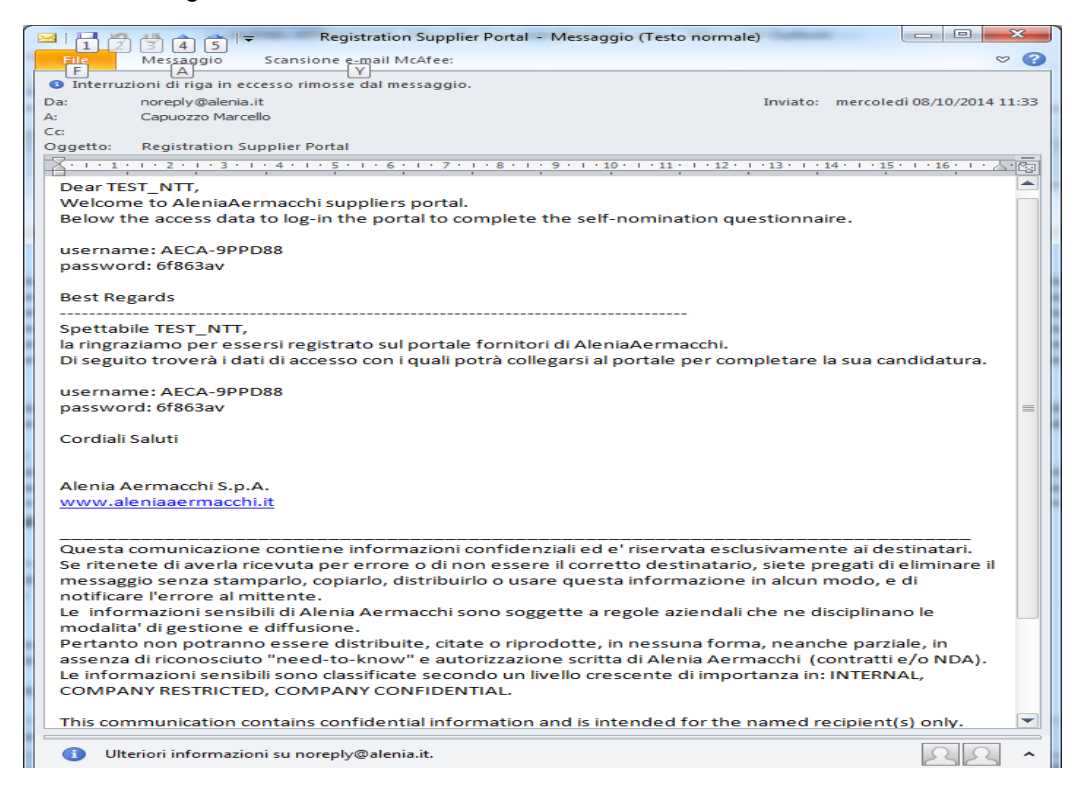

Figura 5 - Esempio Email Registrazione Utente Esterno

L'utente potrà a questo punto ritornare alla pagina di login inserendo la UserName e Password ricevute.

Alla pressione del pulsante "Login", viene attivato il processo di autenticazione.

Se l'utente non risulterà riconosciuto dal sistema verrà ripresentata la GUI di Login riportante un messaggio di errore per autenticazione fallita.

Se l'utente risulterà riconosciuto, verrà riportato sulla funzionalità di Autocandidatura per registrazione di tutti i dati necessari.

La funzionalità di Autocandidatura prevederà una o più GUI per anagrafare tutti i dati richiesti dal sistema relativi al fornitore.

#### 1.2.3 GUI ANAGRAFICA DATI AUTOCANDIDATURA

La GUI è composta dai seguenti Elementi:

#### Ehnancement:

- NUOVA Sezione Comunicazioni
- Sezione Dati Compilatore (scorporata dalla Sezione Dati Anagrafici in alto a destra al di fuori delle altre sezioni, con tastino di modifica)

#### Fine Ehnancement

- Sezione "Dati Anagrafici"
- Sezione "Dati Bancari"

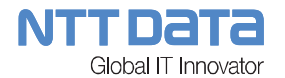

- Sezione "Unità Produttive"
- Sezione "Organizzazione"
- Sezione "Economics"
- Sezione "Clienti e Fornitori"
- Sezione "Capacità Produttive"
- Sezione "Processi Speciali"
- Sezione "Documentazione Legale ed Economica"
- Sezione "Dati Qualità"
- Sezione "Comunicazione Documentazione"
- Pulsante "Invio Candidatura"

| Autocandidatura x                                                                                                    |
|----------------------------------------------------------------------------------------------------|
| 🗧 🔶 😋 👬 👔 😹 🖂 🖞 🖉 🐇 🖉 🖉 🐇 🖉                                                                                                    |
| 🗰 App 🎄 Plug-in 🗀 MARCELLO 🖆 ATTILLO 🎦 CLAUDIO 🐚 HDblog it La Tecnol 🔅 AndroidWorld:t-11 🚯 Telefonino.net 🔞 PuntoCellulare:t 🗈 Mondo3.com - Il pu 🤹 Email.it 🔗 Trenitalia - HomePa |
| 🔌 UTEME CORRENTE / CUMRENT USER:                                                                                                    |
| KOME_TEST_NTT COGN_TEST_NTT / TEST_NTT (iz AECA-SPPD88)     (x ]LogOut                                                                                                    |
| Uttimo salvataggio / Last save: 08/10/2014 11:33:06 Stampa Sava                                                                                                    |
|                                                                                                    |
| - Durity designation ( respective line)                                                                                                    |
| > Dati Bancari                                                                                                    |
| > Unità Produttive                                                                                                    |
| > Organizzazione                                                                                                    |
| > Economics                                                                                                    |
| > Clienti e fomitori                                                                                                    |
| > Capacità produttive                                                                                                    |
| > Processi fanciali                                                                                                    |
| Documentations leads at economics                                                                                                    |
| > Octamientazone regue eu economica                                                                                                    |
| / Jon quente                                                                                                    |
| Comunicazione Locumentazione                                                                                                    |
|                                                                                                    |
| Cod Rif: FRT_ATC_ANA v. 1.0.0                                                                                                    |

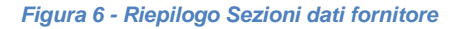

#### Ehnancement:

**RIORGANIZZAZIONE GRAFICA:** 

- Ogni sezione sarà un box (stile MyDesk)
- Ogni sezione conterrà l'indicazione di Dati Incompleti o Completi (spunta Rossa o Verde)
- Il pulsante "Invio Candidatura" sarà in calce alle sezioni e abilitato solo se tutte le sezioni sono complete

#### SEZIONE COMUNICAZIONI:

- Conterrà lo stato di avanzamento della pratica di AutoCandidatura/Inserimento in Albo
- Messaggi Standard come "Dati Incompleti" o "Dati Completi puoi inviare la Candidatura"

#### **Fine Ehnancement**

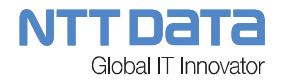

Una volta inseriti tutti i dati necessari, l'utente potrà premere il pulsante di "Invio Candidatura" che scatena i seguenti eventi:

- Il sistema procederà con la marcatura dei dati di autocandidatura come validi ed il processo passa in carico al profilo di tipo Buyer
- A video sarà evidenziata l'OK al corretto invio dei dati di autocandidatura
- I dati saranno ancora modificabili e reinviabili fino alla presa in carico da parte di un Buyer (Avvio WF di Inserimento in Albo)

#### Ehnancement:

- GESTIONE GTC
  - Nelle sezioni di AutoCandidatura sarà inserito un pulsante di Updload del modulo GTC accettato mediante firma autografa, attività obbligatoria per l'invio della autocandidatura
  - Contestualmente il flag di accettazione GTC in Sezione "Documentazione Legale ed Economics" sarà eliminato (DA VERIFICARE)
- RICHIESTA UTENZE
  - A seguito del completamento dell'Insermento in Albo, sarà accessibile una nuova funzionalità di anagrafica utenze (DA DEFINIRE)
    - Un pulsante di Download del modulo Richiesta Utenze già precompilato
    - Un pulsante di Upload del modulo Richiesta Utenze firmato
  - o Comparirà inoltre sulla GUI del Responsabile Utenze (nuovo profilo):
    - La GUI di visualizzione utenze (DA DEFINIRE)
    - Un pulsante di Download del modulo Richiesta Utenze firmato dal Fornitore

#### Fine Ehnancement

Nei paragrafi seguenti l'elenco e la descrizione dei dati fornitore richiesti dal sistema.

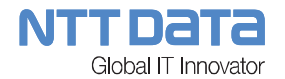

# 1.2.3.1 Dati Anagrafici

Comprende le sottosezioni COMPILATORE e DATI DELL'AZIENDA:

## COMPILATORE:

| NOME<br>CAMPO          | TIPO       | LUNGH<br>EZZA<br>(DA<br>VERIFI<br>CARE) | VAL<br>ORI<br>REC.<br>DA<br>SAP | OBB<br>LIGA<br>TORI<br>O | DA<br>RIBA<br>LTA<br>RE<br>SU<br>SAP | DIPENDENZA<br>(Condizioni di visibilità e<br>valorizzazione del campo)                     |
|------------------------|------------|-----------------------------------------|---------------------------------|--------------------------|--------------------------------------|--------------------------------------------------------------------------------------------|
| Nome<br>Compilatore    | Testo      | 14                                      | No                              | Si                       | Si                                   | Valorizzato in automatico con i dati<br>inseriti in fase di Registrazione<br>Utenza        |
| Cognome<br>Compilatore | Testo      | 15                                      | No                              | Si                       | Si                                   | Valorizzato in automatico con i dati<br>inseriti in fase di Registrazione<br>Utenza        |
| Titolo – Ruolo         | Testo      | 30                                      | No                              | Si                       | Si                                   |                                                                                            |
| Data<br>Compilazione   | dd/mm/yyyy | 10                                      | No                              | Si                       | No                                   | Valorizzata in automatico al primo<br>accesso con la data di sistema e non<br>modificabile |
| Email                  | Testo      | 132                                     | No                              | Si                       | Si                                   | Valorizzato in automatico con i dati<br>inseriti in fase di Registrazione<br>Utenza        |
| Telefono               | Testo      | 25                                      | No                              | Si                       | Si                                   |                                                                                            |

#### DATI DELL'AZIENDA:

| NOME<br>CAMPO                                | TIPO  | LUNGH<br>EZZA<br>(DA<br>VERIFI<br>CARE) | VAL<br>ORI<br>REC.<br>DA<br>SAP | OBB<br>LIGA<br>TORI<br>O | DA<br>RIBA<br>LTA<br>RE<br>SU<br>SAP | DIPENDENZA<br>(Condizioni di visibilità e<br>valorizzazione del campo) |
|----------------------------------------------|-------|-----------------------------------------|---------------------------------|--------------------------|--------------------------------------|------------------------------------------------------------------------|
| Gruppo<br>Industriale<br>(Parent<br>Company) | Testo | 45                                      | No                              | No                       | No                                   |                                                                        |

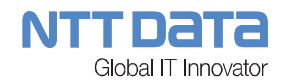

| Azienda                  | Testo                     | 160     | No | Si | Si     | Valorizzato in automatico con i dati<br>inseriti in fase di Registrazione<br>Utenza |
|--------------------------|---------------------------|---------|----|----|--------|-------------------------------------------------------------------------------------|
| Tipo Azienda             | Lista Valori              | -       | Si | Si | Si     |                                                                                     |
| Tipo Azienda<br>Altro    | Testo                     | 100     | No | Si | Si     | Tipo Azienda = "ALTRO"                                                              |
| Tipo Persona             | Lista Valori              | -       | Si | No | Si     |                                                                                     |
| Nome                     | Testo                     | >45 (?) | No | No | Si (?) | Tipo Persona = "Persona Fisica"                                                     |
| Cognome                  | Testo                     | >45 (?) | No | No | Si     | Tipo Persona = "Persona Fisica"                                                     |
| Sesso                    | Lista Valori              | - (?)   | No | No | Si (?) | Tipo Persona = "Persona Fisica"                                                     |
| Luogo di<br>Nascita      | Testo                     | >45 (?) | No | No | Si (?) | Tipo Persona = "Persona Fisica"                                                     |
| Data di<br>Nascita       | dd/mm/yyyy<br>*Calendario | 10      | No | Si | Si (?) | Tipo Persona = "Persona Fisica"                                                     |
| Professione              | Testo                     | >45 (?) | No | No | Si (?) | Tipo Persona = "Persona Fisica"                                                     |
| Stato                    | Lista Valori              | -       | Si | Si | Si     |                                                                                     |
| Comune                   | Testo                     | 40      | No | Si | Si     |                                                                                     |
| Provincia                | Lista Valori              | -       | Si | Si | Si     |                                                                                     |
| Indirizzo Sede<br>Legale | Testo                     | 60      | No | Si | Si     |                                                                                     |
| Casella<br>Postale       | Testo                     | 10      | No | No | Si     |                                                                                     |
| Codice<br>Postale        | Testo                     | 10      | No | Si | Si     |                                                                                     |
| Codice NATO<br>– CAGE    | Testo                     | 10      | No | No | Si     |                                                                                     |
| Anno di<br>Costituzione  | Testo                     | 4       | No | No | Si     |                                                                                     |
| Partita IVA              | Testo                     | 11      | No | Si | Si     | Check su SAP                                                                        |
| Partita IVA<br>Estera    | Testo                     | 18      | No | No | Si     |                                                                                     |

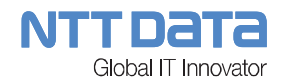

| Telefono<br>Fisso                                       | Testo                   | 25  | No | Si | Si     |  |
|---------------------------------------------------------|-------------------------|-----|----|----|--------|--|
| Telefono<br>Mobile                                      | Testo                   | 25  | No | No | Si     |  |
| Fax                                                     | Testo                   | 25  | No | Si | Si     |  |
| E-mail                                                  | Testo                   | 132 | No | Si | Si     |  |
| Sito web                                                | Testo                   | 132 | No | No | Si     |  |
| Possibilità di<br>trattare<br>Materiale<br>Classificato | Radio Button<br>(Si/No) | -   | No | No | Si (?) |  |
| Possibilità di<br>Firmare<br>Digitalmente               | Radio Button<br>(Si/No) | -   | No | No | Si (?) |  |
| Presenza sul<br>portale FGS<br>(Gruppo<br>Finmeccanica) | Radio Button<br>(Si/No) | -   | No | No | Si (?) |  |

# 1.2.3.2 Dati Bancari (Lunghezza??? Ribaltamento su SAP???)

| NOME<br>CAMPO     | TIPO  | LUNGH<br>EZZA<br>(DA<br>VERIFI<br>CARE) | VAL<br>ORI<br>REC.<br>DA<br>SAP | OBB<br>LIGA<br>TORI<br>O | DA<br>RIBA<br>LTA<br>RE<br>SU<br>SAP | DIPENDENZA<br>(Condizioni di visibilità e<br>valorizzazione del campo) |
|-------------------|-------|-----------------------------------------|---------------------------------|--------------------------|--------------------------------------|------------------------------------------------------------------------|
| IBAN              | Testo | >45                                     | No                              | No                       | Si                                   |                                                                        |
| Conto<br>Corrente | Testo | >45                                     | No                              | No                       | Si                                   |                                                                        |
| CIN               | Testo | >45                                     | No                              | No                       | Si                                   |                                                                        |
| SWIFT             | Testo | >45                                     | No                              | No                       | Si                                   |                                                                        |
| BIC               | Testo | >45                                     | No                              | No                       | Si                                   |                                                                        |
| Nome Banca        | Testo | >45                                     | No                              | No                       | Si                                   |                                                                        |

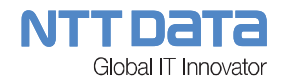

| Stato<br>Banca     | della | Testo | >45 | No | No | Si |  |
|--------------------|-------|-------|-----|----|----|----|--|
| Indirizzo<br>Banca | della | Testo | >45 | No | No | Si |  |

#### 1.2.3.3 Unità Produttive

La presente sezione si compone di un form di inserimento dei dati visualizzato al click sul pulsante "Nuova Unità Produttiva", e di una vista tabellare delle unità produttive già aggiunte costituita dai seguenti campi:

- Stato
- Provincia
- Comune

| ⊢⇒ C                                                             | A bettps                                              | ://eportal2.ale                      | niaaermao  | chi.it/wps/po   | rtal/air-autoc | andidature/!  | ut/p/b1/7Z | PLb Q           | 0        |
|------------------------------------------------------------------|-------------------------------------------------------|--------------------------------------|------------|-----------------|----------------|---------------|------------|-----------------|----------|
| App 👧 N                                                          | Vapoli la Repubblic                                   | M Il Mattino                         | o - Home P | 🗾 Francobolli   | > Ameri 🗋      | PATRIMONI     | IO A       | » 🗀 Alt         | ri Prefe |
|                                                                  | roduttivo                                             |                                      |            |                 |                |               |            |                 |          |
| <ul> <li>Unità P</li> </ul>                                      |                                                       |                                      |            |                 |                |               |            |                 |          |
|                                                                  | louutive                                              |                                      |            |                 |                |               |            |                 |          |
|                                                                  | rouutive                                              |                                      |            |                 |                |               |            |                 |          |
| <ul> <li>Unità P</li> <li>Unità Pi</li> </ul>                    | roduttive                                             |                                      |            |                 |                |               |            |                 |          |
| Unità P<br>Unità P                                               | roduttive                                             | iva                                  |            |                 |                |               |            |                 |          |
| Unità P Unità P Unità P Inità P Inità P                          | roduttive<br>va unità produtt                         | iva                                  |            |                 |                |               |            |                 |          |
| ✓ Unità P Unità P Inità P Inità P Inità P Stato                  | roduttive<br>va unità produtt<br>Provincia            | iva<br>Comune                        |            |                 |                |               |            |                 |          |
| Unità P     Unità P     Unità P     Trità P     Stato     Italia | roduttive<br>va unità produtt<br>Provincia            | iva<br>Comune                        |            | alizza dottagli | Dimuovi un     | tà produttiva | Modifies u | nità araduttiva |          |
| ✓ Unità P Unità P Unità P Unità P Stato Italia                   | roduttive<br>pva unità produtt<br>Provincia<br>Napoli | <mark>iva</mark><br>Comune<br>Napoli | T Visu     | alizza dettagli | Rimuovi uni    | tà produttiva | Modifica u | nità produttiva |          |

Figura 7 - Elenco Unità Produttive (immagine solo esemplificativa)

Saranno inoltre presenti i seguenti 3 pulsanti:

- Visualizza Dettagli: Apre una GUI di sola visualizzazione dei dati
- Rimuovi Unità Produttiva: Elimina l'Unità Produttiva selezionata
- Modifica Unità Produttiva: Apre il Form di Inserimento/Modifica Unità Produttiva

| NOME<br>CAMPO                                               | TIPO                    | LUNGH<br>EZZA<br>(DA<br>VERIFI<br>CARE) | VAL<br>ORI<br>REC.<br>DA<br>SAP | OBB<br>LIGA<br>TORI<br>O | DA<br>RIBA<br>LTA<br>RE<br>SU<br>SAP | DIPENDENZA<br>(Condizioni di visibilità e<br>valorizzazione del campo)                                                                   |
|-------------------------------------------------------------|-------------------------|-----------------------------------------|---------------------------------|--------------------------|--------------------------------------|----------------------------------------------------------------------------------------------------|
| Unità<br>Produttiva<br>coincidente<br>con la Sede<br>Legale | Radio Button<br>(Si/No) | -                                       | No                              | Si                       | Si                                   | Il RadioButton sarà prevalorizzato su<br>"No" e non Modificabile se esiste già<br>una Unità Produttiva coincidente con<br>la Sede Legale |

Di seguito i dati del form di Inserimento/Modifica Unità Produttiva: (Lunghezza??? Ribaltamento su SAP???)

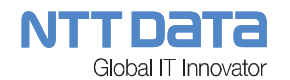

| Indirizzo                                         | Testo        | >45 | No | Si | Si | *Prevaloriz. per Unità Produttiva = Si |
|---------------------------------------------------|--------------|-----|----|----|----|----------------------------------------|
| Stato                                             | Lista Valori | -   | Si | Si | Si | *Prevaloriz. per Unità Produttiva = Si |
| Codice<br>Postale                                 | Testo        | 10  | No | Si | Si | *Prevaloriz. per Unità Produttiva = Si |
| Casella<br>Postale                                | Testo        | 10  | No | No | Si | *Prevaloriz. per Unità Produttiva = Si |
| Comune                                            | Testo        | 39  | No | Si | Si | *Prevaloriz. per Unità Produttiva = Si |
| Provincia                                         | Lista Valori | -   | Si | Si | Si | *Prevaloriz. per Unità Produttiva = Si |
| Indirizzo<br>Posta<br>Elettronica                 | Testo        | >45 | No | Si | Si | *Prevaloriz. per Unità Produttiva = Si |
| Numero di<br>Telefono                             | Testo        | 24  | No | Si | Si | *Prevaloriz. per Unità Produttiva = Si |
| Numero Fax                                        | Testo        | 23  | No | Si | Si | *Prevaloriz. per Unità Produttiva = Si |
| Anno di<br>Costituzione<br>del Sito<br>Produttivo | Testo        | 4   | No | Si | Si | *Prevaloriz. per Unità Produttiva = Si |

\*Note: I dati per la prevalorizzazione saranno prelevati dalla sezione "Dati Anagrafici" – Dati dell'Azienda

NOTA BENE: Vi è la presenza di un Campo Codice non visibile a video e valorizzato da SAP

Raggruppati in una sezione "Dimensione degli Immobili in Metri Quadri" vi sono i seguenti campi:

| NOME<br>CAMPO                                   | TIPO                      | LUNGH<br>EZZA<br>(DA<br>VERIFI<br>CARE) | VAL<br>ORI<br>REC.<br>DA<br>SAP | OBB<br>LIGA<br>TORI<br>O | DA<br>RIBA<br>LTA<br>RE<br>SU<br>SAP | DIPENDENZA<br>(Condizioni di visibilità e<br>valorizzazione del campo)                                                                   |
|-------------------------------------------------|---------------------------|-----------------------------------------|---------------------------------|--------------------------|--------------------------------------|----------------------------------------------------------------------------------------------------|
| Area Coperta<br>dei Fabbricati<br>ad Uso Uffici | Numerico<br>(ex Testo 10) | 5                                       | No                              | Si                       | Si                                   | Confluiranno in questo campo la<br>sommatoria dei seguenti campi:<br>- Area Amministrazione<br>- Area Progettazione<br>- Area Laboratori |

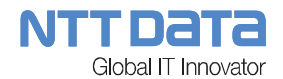

| Area Coperta<br>dei Fabbricati<br>ad Uso<br>Produttivo | Numerico<br>(ex Testo 10) | 5 | No | Si | Si | Confluiranno in questo campo la<br>sommatoria dei seguenti campi:<br>- Area Produzione<br>- Area Magazzino |
|--------------------------------------------------------|---------------------------|---|----|----|----|----------------------------------------------------------------------------------------------------|
| Area Totale                                            | Numerico<br>(ex Testo 10) | 5 | No | Si | Si |                                                                                                    |

#### 1.2.3.4 Organizzazione

Comprende le seguenti sottosezioni:

- DIREZIONE
- RAPPRESENTANTE ITALIANO
- PERSONALE IMPIEGATO NELLE SEGUENTI AREE AZIENDALI (UNITÀ)
- FORMAZIONE

#### DIREZIONE:

La presente sezione si compone di un form di inserimento dei dati visualizzato al click sul pulsante "Aggiungi Persona", e di una vista tabellare delle Direzioni già aggiunte costituita dai seguenti campi:

- Nome
- Cognome
- Ruolo
- Altro Ruolo

| Autocandic   | 🔁 🖬 🔀                                                                                                    |            |             |                    |                 |                  |  |  |  |  |
|--------------|----------------------------------------------------------------------------------------------------|------------|-------------|--------------------|-----------------|------------------|--|--|--|--|
| (← → C       | ← → C f  ketps://eportal2.aleniaaermacchi.it/wps/portal/air-autocandidature/!ut/p/b1/7ZTLbo. Q ☆ S =           |            |             |                    |                 |                  |  |  |  |  |
| 🔛 App 🛯 🕅 Na | App 🕫 Napoli la Repubblic 👖 Il Mattino - Home P 🗾 Francobolli > Ameri 🗋:::. PATRIMONIO A 🛛 » 📋 Altri Preferiti |            |             |                    |                 |                  |  |  |  |  |
| DIREZIO      | DIREZIONE                                                                                                    |            |             |                    |                 |                  |  |  |  |  |
| 🕂 Aggi       | iungi Persona                                                                                                  |            |             |                    |                 |                  |  |  |  |  |
| Nome         | Cognome                                                                                                    | Ruolo      | Altro Ruolo |                    |                 |                  |  |  |  |  |
| Hard         | Castle                                                                                                    | Presidente |             | 🕂 Dettagli Persona | Rimuovi Persona | Modifica persona |  |  |  |  |
|              |                                                                                                    |            |             |                    |                 |                  |  |  |  |  |

Figura 8 - Elenco Direzioni (immagine solo esemplificativa)

Saranno inoltre presenti i seguenti 3 pulsanti:

- Dettagli Persona: Apre una GUI di sola visualizzazione dei dati
- Rimuovi Persona: Elimina la Direzione selezionata
- Modifica Persona: Apre il Form di Inserimento/Modifica Direzione

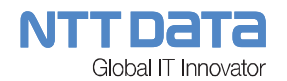

Di seguito i dati del form di Inserimento/Modifica Direzione: (Lunghezza??? Ribaltamento su SAP???)

| NOME<br>CAMPO | TIPO         | LUNGH<br>EZZA<br>(DA<br>VERIFI<br>CARE) | VAL<br>ORI<br>REC.<br>DA<br>SAP | OBB<br>LIGA<br>TORI<br>O | DA<br>RIBA<br>LTA<br>RE<br>SU<br>SAP | DIPENDENZA<br>(Condizioni di visibilità e<br>valorizzazione del campo) |
|---------------|--------------|-----------------------------------------|---------------------------------|--------------------------|--------------------------------------|------------------------------------------------------------------------|
| Nome          | Testo        | >45                                     | No                              | Si                       | Si                                   |                                                                        |
| Cognome       | Testo        | >45                                     | No                              | Si                       | Si                                   |                                                                        |
| Ruolo         | Lista Valori | -                                       | Si                              | Si                       | Si                                   |                                                                        |
| Altro ruolo   | Testo        | >45                                     | No                              | Si                       | Si                                   | Ruolo = "Altro"                                                        |
| Email         | Testo        | >45                                     | No                              | Si                       | Si                                   |                                                                        |
| Telefono      | Testo        | >45                                     | No                              | Si                       | Si                                   |                                                                        |

# RAPPRESENTANTE ITALIANO:

| NOME<br>CAMPO            | TIPO                    | LUNGH<br>EZZA<br>(DA<br>VERIFI<br>CARE) | VAL<br>ORI<br>REC<br>. DA<br>SAP | OBB<br>LIGA<br>TORI<br>O | DA<br>RIBA<br>LTA<br>RE<br>SU<br>SAP | DIPENDENZA<br>(Condizioni di visibilità e<br>valorizzazione del campo) |
|--------------------------|-------------------------|-----------------------------------------|----------------------------------|--------------------------|--------------------------------------|------------------------------------------------------------------------|
| Rappresentan te Italiano | Radio Button<br>(Si/No) | -                                       | No                               | Si                       | Si (?)                               | Prevalorizzato su No                                                   |
| Nome e<br>Cognome        | Testo                   | 40                                      | No                               | No                       | Si                                   | Rappresentante Italiano = "Si"                                         |
| Indirizzo                | Testo                   | 60                                      | No                               | No                       | Si                                   | Rappresentante Italiano = "Si"                                         |
| Codice<br>Postale        | Testo                   | 10                                      | No                               | No                       | Si                                   | Rappresentante Italiano = "Si"                                         |
| Casella<br>Postale       | Testo                   | 10                                      | No                               | No                       | Si                                   | Rappresentante Italiano = "Si"                                         |
| Comune                   | Testo                   | 40                                      | No                               | No                       | Si                                   | Rappresentante Italiano = "Si"                                         |
| Provincia                | Lista Valori            | -                                       | Si                               | No                       | Si                                   | Rappresentante Italiano = "Si"                                         |
| Codice NATO<br>– CAGE    | Testo                   | 10                                      | No                               | No                       | Si                                   | Rappresentante Italiano = "Si"                                         |

© Copyright NTT DATA Italia – Tutti i diritti riservati

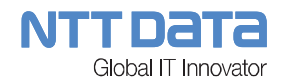

| Indirizzo<br>Posta<br>Elettronica | Testo | 132 | No | No | Si | Rappresentante Italiano = "Si" |
|-----------------------------------|-------|-----|----|----|----|--------------------------------|
| Numero<br>Telefono                | Testo | 25  | No | No | Si | Rappresentante Italiano = "Si" |
| Numero Fax                        | Testo | 25  | No | No | Si | Rappresentante Italiano = "Si" |

Raggruppati in una sezione denominata "**Numero di Dipendenti**" inoltre vi sono i seguenti campi: (Lunghezza??? Ribaltamento su SAP???)

Ehnancement: (Evidenziati in blu o rosso) La migrazione dati deve stabilire una regola per riportare il valore vecchio espresso in range in un valore fisso (as es. 0-50 diventerà 50)

| NOME<br>CAMPO                                  | TIPO                            | LUNGH<br>EZZA<br>(DA<br>VERIFI<br>CARE) | VAL<br>ORI<br>REC.<br>DA<br>SAP | OBB<br>LIGA<br>TORI<br>O | DA<br>RIBA<br>LTA<br>RE<br>SU<br>SAP | DIPENDENZA<br>(Condizioni di visibilità e<br>valorizzazione del campo) |
|------------------------------------------------|---------------------------------|-----------------------------------------|---------------------------------|--------------------------|--------------------------------------|------------------------------------------------------------------------|
| Dipendenti<br>Totali                           | Numerico<br>(ex<br>ListaValori) | 5                                       | No                              | Si                       | Si                                   |                                                                        |
| Dipendenti<br>Settore<br>Aerospaziale          | Numerico                        | 5                                       | No                              | Si                       | Si                                   | Dip. Sett. Aerospaziale + Dipendenti<br>Laureati < Dipendenti Totali   |
| Dipendenti<br>Laureati                         | Numerico                        | 5                                       | No                              | No                       | Si                                   | Dip. Sett. Aerospaziale + Dipendenti<br>Laureati < Dipendenti Totali   |
| Dipendenti<br>Diretti                          | Numerico<br>(ex<br>ListaValori) | 5                                       | No                              | Si                       | Si                                   | Dip. Diretti + Dipendenti Indiretti <<br>Dipendenti Totali             |
| Dipendenti<br>Indiretti                        | Numerico<br>(ex<br>ListaValori) | 5                                       | No                              | Si                       | Si                                   | Dip. Diretti + Dipendenti Indiretti <<br>Dipendenti Totali             |
| <del>Consulenti</del><br><del>Esterni</del>    | Lista Valori                    | -                                       | <del>Si</del>                   | No                       | <del>Si</del>                        |                                                                        |
| <del>Lavoratori a</del><br>t <del>ormine</del> | Lista Valori                    | -                                       | <del>Si</del>                   | No                       | <del>Si</del>                        |                                                                        |

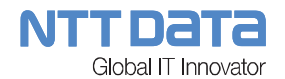

# PERSONALE IMPIEGATO NELLE SEGUENTI AREE AZIENDALI (UNITÀ) <E' un di cui dei Dipendenti Indiretti>: (Lunghezza??? Ribaltamento su SAP???)

Ehnancement: (Evidenziati in blu o rosso)

| NOME<br>CAMPO                                     | TIPO                            | LUNGH<br>EZZA<br>(DA<br>VERIFI<br>CARE) | VAL<br>ORI<br>REC.<br>DA<br>SAP | OBB<br>LIGA<br>TORI<br>O | DA<br>RIBA<br>LTA<br>RE<br>SU<br>SAP | DIPENDENZA<br>(Condizioni di visibilità e<br>valorizzazione del campo) |
|---------------------------------------------------|---------------------------------|-----------------------------------------|---------------------------------|--------------------------|--------------------------------------|------------------------------------------------------------------------|
| <del>Dipendenti in</del><br><del>Produzione</del> | <del>Lista Valori</del>         | -                                       | с <del>р</del>                  | No                       | Ş                                    |                                                                        |
| Dipendenti in<br>Funzione<br>Acquisti             | Numerico<br>(ex<br>ListaValori) | 5                                       | No                              | No                       | Si                                   | Dip Acquisti + Dip Tecnici + Dip<br>Qualità < Dipendenti Indiretti     |
| Dipendenti in<br>Funzione<br>Tecnica              | Lista Valori                    | -                                       | Si                              | No                       | Si                                   | Dip Acquisti + Dip Tecnici + Dip<br>Qualità < Dipendenti Indiretti     |
| Dipendenti in<br>Qualità                          | Lista Valori                    | -                                       | Si                              | No                       | Si                                   | Dip Acquisti + Dip Tecnici + Dip<br>Qualità < Dipendenti Indiretti     |
| <del>Dipendenti a</del><br><del>Staff</del>       | Lista Valori                    | -                                       | <del>Si</del>                   | No                       | <del>Si</del>                        |                                                                        |
| Altri<br><del>Dipendenti</del>                    | Lista Valori                    | -                                       | <del>Si</del>                   | No                       | <del>Si</del>                        |                                                                        |

# FORMAZIONE: (Lunghezza??? Ribaltamento su SAP???)

| NOME<br>CAMPO             | TIPO                    | LUNGH<br>EZZA<br>(DA<br>VERIFI<br>CARE) | VAL<br>ORI<br>REC.<br>DA<br>SAP | OBB<br>LIGA<br>TORI<br>O | DA<br>RIBA<br>LTA<br>RE<br>SU<br>SAP | DIPENDENZA<br>(Condizioni di visibilità e<br>valorizzazione del campo) |
|---------------------------|-------------------------|-----------------------------------------|---------------------------------|--------------------------|--------------------------------------|------------------------------------------------------------------------|
| Esiste un<br>programma di | Radio Button<br>(Si/No) | -                                       | No                              | No                       | Si                                   | Prevalorizzato su No                                                   |

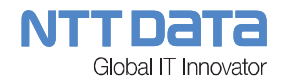

| formazione<br>per il<br>personale ?                                               |              |   |    |    |    |                                   |
|-----------------------------------------------------------------------------------|--------------|---|----|----|----|-----------------------------------|
| Media ore di<br>formazione<br>annua per<br>dipendente<br>negli ultimi tre<br>anni | Lista Valori | - | Si | No | Si | Program. Formaz. Personale = "Si" |

#### 1.2.3.5 Economics

Comprende le seguenti sottosezioni:

- AMMONTARE VENDITE AZIENDALI IN MILIONI (ULTIMI TRE ANNI)
- ULTIMO ANNO
- PENULTIMO ANNO
- TERZULTIMO ANNO
- PERCENTUALE DI INVESTIMENTO ANNUO NEL CORSO DEGLI ULTIMI DUE ANNI

## AMMONTARE VENDITE AZIENDALI IN MILIONI (ULTIMI TRE ANNI): (Lunghezza??? Ribaltamento su SAP???)

| NOME<br>CAMPO | TIPO         | LUNGH<br>EZZA<br>(DA<br>VERIFI<br>CARE) | VAL<br>ORI<br>REC.<br>DA<br>SAP | OBB<br>LIGA<br>TORI<br>O | DA<br>RIBA<br>LTA<br>RE<br>SU<br>SAP | DIPENDENZA<br>(Condizioni di visibilità e<br>valorizzazione del campo) |
|---------------|--------------|-----------------------------------------|---------------------------------|--------------------------|--------------------------------------|------------------------------------------------------------------------|
| Valuta MLN    | Lista Valori | -                                       | Si                              | Si                       | Si (?)                               |                                                                        |

## ULTIMO ANNO: (Lunghezza??? Ribaltamento su SAP???)

| NOME<br>CAMPO | TIPO     | LUNGH<br>EZZA<br>(DA<br>VERIFI<br>CARE) | VAL<br>ORI<br>REC.<br>DA<br>SAP | OBB<br>LIGA<br>TORI<br>O | DA<br>RIBA<br>LTA<br>RE<br>SU<br>SAP | DIPENDENZA<br>(Condizioni di visibilità e<br>valorizzazione del campo) |
|---------------|----------|-----------------------------------------|---------------------------------|--------------------------|--------------------------------------|------------------------------------------------------------------------|
| Aerospaziale  | Numerico | 3                                       | No                              | Si                       | Si (?)                               |                                                                        |

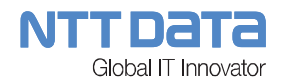

| %                      | (ex Testo)                      |   |    |    |        |  |
|------------------------|---------------------------------|---|----|----|--------|--|
| Aerospaziale<br>valore | Numerico<br>(ex<br>ListaValori) | 3 | Si | Si | Si     |  |
| Difesa %               | Numerico<br>(ex Testo)          | 3 | No | Si | Si (?) |  |
| Difesa valore          | Numerico<br>(ex<br>ListaValori) | 3 | Si | Si | Si     |  |
| Altro %                | Numerico<br>(ex Testo)          | 3 | No | No | Si (?) |  |
| Altro valore           | Numerico<br>(ex<br>ListaValori) | 3 | Si | No | Si     |  |

# PENULTIMO ANNO: (Lunghezza??? Ribaltamento su SAP???)

| NOME<br>CAMPO          | TIPO                            | LUNGH<br>EZZA<br>(DA<br>VERIFI<br>CARE) | VAL<br>ORI<br>REC.<br>DA<br>SAP | OBB<br>LIGA<br>TORI<br>O | DA<br>RIBA<br>LTA<br>RE<br>SU<br>SAP | DIPENDENZA<br>(Condizioni di visibilità e<br>valorizzazione del campo) |
|------------------------|---------------------------------|-----------------------------------------|---------------------------------|--------------------------|--------------------------------------|------------------------------------------------------------------------|
| Aerospaziale<br>%      | Numerico<br>(ex Testo)          | 3                                       | No                              | Si                       | Si (?)                               |                                                                        |
| Aerospaziale<br>valore | Numerico<br>(ex<br>ListaValori) | 3                                       | Si                              | Si                       | Si                                   |                                                                        |
| Difesa %               | Numerico<br>(ex Testo)          | 3                                       | No                              | Si                       | Si (?)                               |                                                                        |
| Difesa valore          | Numerico<br>(ex<br>ListaValori) | 3                                       | Si                              | Si                       | Si                                   |                                                                        |
| Altro %                | Numerico                        | 3                                       | No                              | No                       | Si (?)                               |                                                                        |

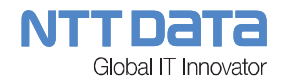

|              | (ex Testo)                      |   |    |    |    |  |
|--------------|---------------------------------|---|----|----|----|--|
| Altro valore | Numerico<br>(ex<br>ListaValori) | 3 | Si | No | Si |  |

# TERZULTIMO ANNO: (Lunghezza??? Ribaltamento su SAP???)

| NOME<br>CAMPO          | TIPO                            | LUNGH<br>EZZA<br>(DA<br>VERIFI<br>CARE) | VAL<br>ORI<br>REC.<br>DA<br>SAP | OBB<br>LIGA<br>TORI<br>O | DA<br>RIBA<br>LTA<br>RE<br>SU<br>SAP | DIPENDENZA<br>(Condizioni di visibilità e<br>valorizzazione del campo) |
|------------------------|---------------------------------|-----------------------------------------|---------------------------------|--------------------------|--------------------------------------|------------------------------------------------------------------------|
| Aerospaziale<br>%      | Numerico<br>(ex Testo)          | 3                                       | No                              | Si                       | Si (?)                               |                                                                        |
| Aerospaziale<br>valore | Numerico<br>(ex<br>ListaValori) | 3                                       | Si                              | Si                       | Si                                   |                                                                        |
| Difesa %               | Numerico<br>(ex Testo)          | 3                                       | No                              | Si                       | Si (?)                               |                                                                        |
| Difesa valore          | Numerico<br>(ex<br>ListaValori) | 3                                       | Si                              | Si                       | Si                                   |                                                                        |
| Altro %                | Numerico<br>(ex Testo)          | 3                                       | No                              | No                       | Si (?)                               |                                                                        |
| Altro valore           | Numerico<br>(ex<br>ListaValori) | 3                                       | Si                              | No                       | Si                                   |                                                                        |

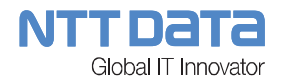

## PERCENTUALE DI INVESTIMENTO ANNUO NEL CORSO DEGLI ULTIMI DUE ANNI: (Lunghezza??? Ribaltamento su SAP???)

| NOME<br>CAMPO               | TIPO  | LUNGH<br>EZZA<br>(DA<br>VERIFI<br>CARE) | VAL<br>ORI<br>REC.<br>DA<br>SAP | OBB<br>LIGA<br>TORI<br>O | DA<br>RIBA<br>LTA<br>RE<br>SU<br>SAP | DIPENDENZA<br>(Condizioni di visibilità e<br>valorizzazione del campo) |
|-----------------------------|-------|-----------------------------------------|---------------------------------|--------------------------|--------------------------------------|------------------------------------------------------------------------|
| Nuove<br>tecnologie         | Testo | 2                                       | No                              | No                       | Si                                   |                                                                        |
| Ricerca &<br>Sviluppo       | Testo | 2                                       | No                              | No                       | Si                                   |                                                                        |
| Manutenzione<br>Macchine    | Testo | 2                                       | No                              | No                       | Si                                   |                                                                        |
| Addestrament<br>o Personale | Testo | 2                                       | No                              | No                       | Si                                   |                                                                        |
| Altro                       | Testo | 2                                       | No                              | No                       | Si                                   |                                                                        |
| Se Altro,<br>Specificare    | Testo | > 45                                    | No                              | No                       | Si                                   |                                                                        |

#### 1.2.3.6 <u>Clienti e Fornitori</u>

La presente sezione si compone di un form di inserimento dei dati visualizzato al click sul pulsante "Nuovo Cliente", e di una vista tabellare di Clienti e Fornitori già aggiunti costituita dai seguenti campi:

- Settore
- Cliente

| Autocandidatura                 | ×                                 |                              |                       |                               |                     |
|---------------------------------|-----------------------------------|------------------------------|-----------------------|-------------------------------|---------------------|
| ← → C ♠ 🖹                       | ps://eportal2.aleniaaermac        | chi.it/wps/portal/air-a      | utocandidature/!ut/p/ | /b1/7ZXNcoIwFIWfxQdwkiDBuExQF | EEEI 🔍 ☆ 🧕 🔳        |
| 🔛 App 🛯 🕅 Napoli la Repub       | blic <b>M</b> Il Mattino - Home P | 🗾 Francobolli > Ameri        | 🗋::: PATRIMONIO A     | MU Calcolo IMU 2014 e         | » 📋 Altri Preferiti |
| Clienti e fornitori     CLIENTI |                                   |                              |                       |                               |                     |
| H Nuovo cliente                 |                                   |                              |                       |                               |                     |
| Settore                         | Cliente                           |                              |                       |                               |                     |
| AEROSPAZIALE                    | AIRBUS                            | <b>⊞</b> Visualizza dettagli | Rimuovi cliente Mo    | difica                        |                     |

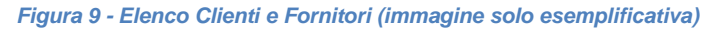

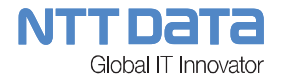

Saranno inoltre presenti i seguenti 3 pulsanti:

- Visualizza Dettagli: Apre una GUI di sola visualizzazione dei dati
- Rimuovi Cliente: Elimina il Cliente/Fornitore selezionato
- Modifica: Apre il Form di Inserimento/Modifica Cliente/Fornitore

Di seguito i dati del form di Inserimento/Modifica Cliente/Fornitore che comprende le seguenti sottosezioni:

- CLIENTI
- FORNITORI

#### CLIENTI: (Lunghezza??? Ribaltamento su SAP???)

| NOME<br>CAMPO                                                                         | TIPO         | LUNGH<br>EZZA<br>(DA<br>VERIFI<br>CARE) | VAL<br>ORI<br>REC.<br>DA<br>SAP | OBB<br>LIGA<br>TORI<br>O | DA<br>RIBA<br>LTA<br>RE<br>SU<br>SAP | DIPENDENZA<br>(Condizioni di visibilità e<br>valorizzazione del campo) |
|---------------------------------------------------------------------------------------|--------------|-----------------------------------------|---------------------------------|--------------------------|--------------------------------------|------------------------------------------------------------------------|
| Seleziona<br>Settore                                                                  | Lista Valori | -                                       | Si                              | Si                       | Si                                   |                                                                        |
| Cliente                                                                               | Lista Valori | -                                       | Si                              | Si                       | Si                                   |                                                                        |
| Prodotto<br>Fornito                                                                   | Testo        | 45                                      | No                              | Si                       | Si                                   |                                                                        |
| Qualificato dal<br>Cliente per<br>Processi<br>Speciali<br>(AirBus,<br>Boeing,<br>ecc) | Lista Valori | -                                       | Si                              | Si                       | Si                                   |                                                                        |
| Se Altro,<br>Specificare                                                              | Testo        | >45                                     | No                              | Si                       | Si                                   | Qualificato dal Cliente = "Altro"                                      |
| Specifiche di<br>Processo                                                             | Lista Valori | -                                       | Si                              | No                       | Si                                   |                                                                        |
| Se Altro,<br>Specificare                                                              | Testo        | >45                                     | No                              | No                       | Si                                   | Specifiche di Processo = "Altro"                                       |
| Numero<br>Documento                                                                   | Testo        | >45                                     | No                              | No                       | Si                                   |                                                                        |

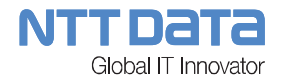

# FORNITORI: (Lunghezza??? Ribaltamento su SAP???)

| NOME<br>CAMPO                                                                   | TIPO  | LUNGH<br>EZZA<br>(DA<br>VERIFI<br>CARE) | VAL<br>ORI<br>REC.<br>DA<br>SAP | OBB<br>LIGA<br>TORI<br>O | DA<br>RIBA<br>LTA<br>RE<br>SU<br>SAP | DIPENDENZA<br>(Condizioni di visibilità e<br>valorizzazione del campo) |
|---------------------------------------------------------------------------------|-------|-----------------------------------------|---------------------------------|--------------------------|--------------------------------------|------------------------------------------------------------------------|
| Volume (M€)<br>Acquistato<br>Anno                                               | Testo | 45                                      | No                              | No                       | Si                                   |                                                                        |
| Percentuale<br>Acquisti su<br>Fatturato<br>Annuo                                | Testo | 45                                      | No                              | No                       | Si                                   |                                                                        |
| Classi<br>Merceologiche<br>Acquistate                                           | Testo | 45                                      | No                              | No                       | Si                                   |                                                                        |
| Numero<br>Fornitori                                                             | Testo | 45                                      | No                              | No                       | Si                                   |                                                                        |
| Numero<br>Fornitori<br>Qualificati<br>direttamente<br>dall'Azienda              | Testo | 45                                      | No                              | No                       | Si                                   |                                                                        |
| Numero<br>Fornitori<br>Qualificati<br>derivanti da<br>Albo Fornitori<br>Clienti | Testo | 45                                      | No                              | No                       | Si                                   |                                                                        |

#### 1.2.3.7 Capacità Produttive

Comprende le seguenti sottosezioni:

- CAPACITA' ED ESPERIENZA (ANNI DI ESPERIENZA CONSOLIDATA NEL SETTORE)
- BENEFICI INDUSTRIALI E LICENZE
- SETTORE DI BUSINESS
- EQUIPMENTS

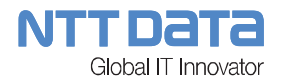

## CAPACITA' ED ESPERIENZA (ANNI DI ESPERIENZA CONSOLIDATA NEL SETTORE): (Lunghezza??? Ribaltamento su SAP???)

| NOME<br>CAMPO | TIPO  | LUNGH<br>EZZA<br>(DA<br>VERIFI<br>CARE) | VAL<br>ORI<br>REC.<br>DA<br>SAP | OBB<br>LIGA<br>TORI<br>O | DA<br>RIBA<br>LTA<br>RE<br>SU<br>SAP | DIPENDENZA<br>(Condizioni di visibilità e<br>valorizzazione del campo) |
|---------------|-------|-----------------------------------------|---------------------------------|--------------------------|--------------------------------------|------------------------------------------------------------------------|
| Aerospaziale  | Testo | >45                                     | No                              | Si                       | Si                                   |                                                                        |
| Elicotteri    | Testo | >45                                     | No                              | Si                       | Si                                   |                                                                        |
| Difesa        | Testo | >45                                     | No                              | Si                       | Si                                   |                                                                        |
| Altro         | Testo | >45                                     | No                              | No                       | Si                                   |                                                                        |

# BENEFICI INDUSTRIALI E LICENZE: (Lunghezza??? Ribaltamento su SAP???)

| NOME<br>CAMPO                                                                                                    | TIPO                    | LUNGH<br>EZZA<br>(DA<br>VERIFI<br>CARE) | VAL<br>ORI<br>REC.<br>DA<br>SAP | OBB<br>LIGA<br>TORI<br>O | DA<br>RIBA<br>LTA<br>RE<br>SU<br>SAP | DIPENDENZA<br>(Condizioni di visibilità e<br>valorizzazione del campo) |
|----------------------------------------------------------------------------------------------------|-------------------------|-----------------------------------------|---------------------------------|--------------------------|--------------------------------------|------------------------------------------------------------------------|
| E' coinvolto in<br>una politica di<br>compensazion<br>e ed accordi di<br>licenza con un<br>cliente<br>straniero per il<br>trasferimento<br>della<br>tecnologia?         | Radio Button<br>(Si/No) | -                                       | No                              | No                       | Si                                   |                                                                        |
| E' disposto a<br>considerare,<br>se necessario,<br>una politica di<br>compensazion<br>e ed accordi di<br>licenza con un<br>cliente<br>straniero per il<br>trasferimento | Lista Valori            | -                                       | No                              | No                       | Si                                   |                                                                        |

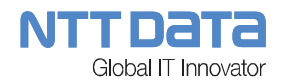

| della       |  |  |  |
|-------------|--|--|--|
| tecnologia? |  |  |  |

# SETTORE DI BUSINESS: (Lunghezza??? Ribaltamento su SAP???)

| NOME<br>CAMPO                                                                                                    | TIPO     | LUNGH<br>EZZA<br>(DA<br>VERIFI<br>CARE) | VAL<br>ORI<br>REC.<br>DA<br>SAP | OBB<br>LIGA<br>TORI<br>O | DA<br>RIBA<br>LTA<br>RE<br>SU<br>SAP | DIPENDENZA<br>(Condizioni di visibilità e<br>valorizzazione del campo)                                                                  |
|----------------------------------------------------------------------------------------------------|----------|-----------------------------------------|---------------------------------|--------------------------|--------------------------------------|----------------------------------------------------------------------------------------------------|
| EQUIPAGGIA<br>TORI<br>(PROGETTAZ<br>IONE E<br>PRODUZION<br>E)                                                    | CheckBox | -                                       | No                              | No                       | Si                                   | *Apre una form di inserimento di più<br>record, associato al CheckBox, con<br>un singolo campo valorizzabile<br>tramite lista di valori |
| PRODUTTOR<br>I DI<br>MATERIALI<br>GREZZI E<br>STANDARD                                                           | CheckBox | -                                       | No                              | No                       | Si                                   | *Apre una form di inserimento di più<br>record, associato al CheckBox, con<br>un singolo campo valorizzabile<br>tramite lista di valori |
| SUBFORNITU<br>RA<br>RICORRENT<br>E<br>VERTICALIZZ<br>ATA CON<br>PROGETTAZI<br>ONE ED<br>ACQUISTO DI<br>MATERIALI | CheckBox | -                                       | No                              | No                       | Si                                   | *Apre una form di inserimento di più<br>record, associato al CheckBox, con<br>un singolo campo valorizzabile<br>tramite lista di valori |
| SUBFORNITU<br>RA<br>RICORRENT<br>E<br>VERTICALIZZ<br>ATA CON<br>ACQUISTO DI<br>MATERIALI                         | CheckBox | -                                       | No                              | No                       | Si                                   | *Apre una form di inserimento di più<br>record, associato al CheckBox, con<br>un singolo campo valorizzabile<br>tramite lista di valori |
| SUBFORNITU<br>RA<br>RICORRENT<br>E CON<br>MATERIALI                                                              | CheckBox | -                                       | No                              | No                       | Si                                   | *Apre una form di inserimento di più<br>record, associato al CheckBox, con<br>un singolo campo valorizzabile<br>tramite lista di valori |

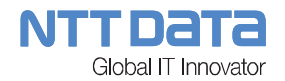

| IN CONTO<br>LAVORO                                                                                                 |          |   |    |    |    |                                                                                                    |
|----------------------------------------------------------------------------------------------------|----------|---|----|----|----|----------------------------------------------------------------------------------------------------|
| SUBFORNITU<br>RA DI<br>PROCESSI<br>SPECIALI                                                                        | CheckBox | - | No | No | Si | *Apre una form di inserimento di più<br>record, associato al CheckBox, con<br>un singolo campo valorizzabile<br>tramite lista di valori |
| PROGETTAZI<br>ONE E<br>PRODUZION<br>E DI<br>ATTREZZATU<br>RE/SCALI DI<br>MONTAGGIO                                 | CheckBox | - | Νο | No | Si | *Apre una form di inserimento di più<br>record, associato al CheckBox, con<br>un singolo campo valorizzabile<br>tramite lista di valori |
| PROGETTAZI<br>ONE E<br>PRODUZION<br>E DI<br>AIRCRAFT<br>GROUND<br>EQUIPMENT                                        | CheckBox | - | No | No | Si | *Apre una form di inserimento di più<br>record, associato al CheckBox, con<br>un singolo campo valorizzabile<br>tramite lista di valori |
| DISTRIBUTO<br>RI DI<br>MATERIALI<br>GREZZI,<br>STANDARD<br>ED<br>EQUIPAGGIA<br>MENTI                               | CheckBox | - | Νο | Νο | Si | *Apre una form di inserimento di più<br>record, associato al CheckBox, con<br>un singolo campo valorizzabile<br>tramite lista di valori |
| ATTIVITÀ DI<br>RIPARAZION<br>E/MANUTENZ<br>IONE<br>COMPONENT<br>I ESEGUITA<br>DAL<br>COSTRUTTO<br>RE<br>ORIGINARIO | CheckBox | - | No | No | Si |                                                                                                    |
| ATTIVITÀ DI<br>RIPARAZION<br>E/MANUTENZ<br>IONE<br>COMPONENT<br>I ESEGUITA<br>DA                                   | CheckBox | - | No | No | Si |                                                                                                    |

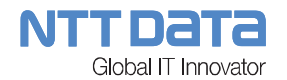

| MANUTENTO<br>RE SU<br>LICENZA                                                                                                    |          |   |    |    |    |                                                                                                    |
|----------------------------------------------------------------------------------------------------|----------|---|----|----|----|----------------------------------------------------------------------------------------------------|
| ATTIVITÀ DI<br>MANUTENZI<br>ONE DI<br>VELIVOLI E/O<br>SUE PARTI                                                                  | CheckBox | - | No | No | Si |                                                                                                    |
| LABORATORI<br>DI PROVA<br>E/O<br>TARATURA                                                                                        | CheckBox | - | No | No | Si |                                                                                                    |
| ATTIVITÀ DI<br>OFF-LOAD DI<br>PROGETTAZI<br>ONE<br>(DESIGN<br>AUTHORITY<br>DI ALN O DEL<br>CLIENTE) /<br>INDUSTRIALI<br>ZZAZIONE | CheckBox |   | No | Νο | Si | *Apre una form di inserimento di più<br>record, associato al CheckBox, con<br>un singolo campo valorizzabile<br>tramite lista di valori |
| FORNITORI<br>DI SOLA<br>MANODOPE<br>RA<br>PRODUTTIVA                                                                             | CheckBox | - | No | No | Si |                                                                                                    |
| ATTIVITÀ DI<br>TRAINING<br>PER<br>PERSONALE<br>SPECIALIZZA<br>TO                                                                 | CheckBox | - | No | No | Si |                                                                                                    |
| MATERIALI<br>AUSILIARI DI<br>PRODUZION<br>E E<br>CONSUMO                                                                         | CheckBox | - | No | No | Si | *Apre una form di inserimento di più<br>record, associato al CheckBox, con<br>un singolo campo valorizzabile<br>tramite lista di valori |
| SERVIZI E<br>PRESTAZION<br>I                                                                                                    | CheckBox | - | No | No | Si | *Apre una form di inserimento di più<br>record, associato al CheckBox, con<br>un singolo campo valorizzabile<br>tramite lista di valori |
| IMPIANTI E                                                                                                    | CheckBox | - | No | No | Si | *Apre una form di inserimento di più                                                                                                    |

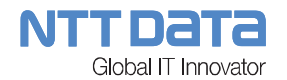

| INFRASTRUT<br>TURE       |          |   |    |    |    | record, associato al CheckBox, con<br>un singolo campo valorizzabile<br>tramite lista di valori                                         |
|--------------------------|----------|---|----|----|----|----------------------------------------------------------------------------------------------------|
| SERVIZI DI<br>INGEGNERIA | CheckBox | - | No | No | Si |                                                                                                    |
| ICT                      | CheckBox | - | No | No | Si | *Apre una form di inserimento di più<br>record, associato al CheckBox, con<br>un singolo campo valorizzabile<br>tramite lista di valori |
| TRASPORTI                | CheckBox | - | No | No | Si |                                                                                                    |
| ALTRO                    | CheckBox | - | No | No | Si | *Apre una form di inserimento di più<br>record, associato al CheckBox, con<br>un singolo campo valorizzabile<br>tramite lista di valori |

**<u>\*Note:</u>** Il form di inserimento dei dati visualizzato al Check sul CheckBox relativo, è composto oltre che dalla Lista Valori di aggiunta record, da una vista tabellare e dai seguenti 3 pulsanti:

- Visualizza Dettagli: Apre una GUI di sola visualizzazione dei dati
- Rimuovi: Elimina il record selezionato
- Modifica: Apre il Form di Inserimento/Modifica ListaValore

| NOME<br>CAMPO | ΤΙΡΟ     | LUNGH<br>EZZA<br>(DA<br>VERIFI<br>CARE) | VAL<br>ORI<br>REC.<br>DA<br>SAP | OBB<br>LIGA<br>TORI<br>O | DA<br>RIBA<br>LTA<br>RE<br>SU<br>SAP | DIPENDENZA<br>(Condizioni di visibilità e<br>valorizzazione del campo)                                                                                                    |
|---------------|----------|-----------------------------------------|---------------------------------|--------------------------|--------------------------------------|----------------------------------------------------------------------------------------------------|
| Fresatura     | CheckBox | -                                       | No                              | No                       | Si                                   | <ul> <li>*Apre una form di inserimento di più<br/>record, associato al CheckBox, con i<br/>seguenti campi:i seguenti campi:</li> <li>Dimensione: Lista Valori (Non<br/>Obbligatorio)</li> <li>Numero di Assi: Lista Valori (Non<br/>Obbligatorio)</li> </ul> |
| Tornitura     | CheckBox | -                                       | No                              | No                       | Si                                   | *Apre una form di inserimento di più<br>record, associato al CheckBox, con i<br>seguenti campi:i seguenti campi:<br>- Dimensione: Lista Valori (Non                                                                                                    |

#### EQUIPMENTS: (Lunghezza??? Ribaltamento su SAP???)

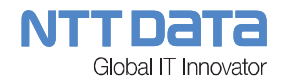

|                                                        |          |   |    |    |    | Obbligatorio)                                                                                                    |
|--------------------------------------------------------|----------|---|----|----|----|----------------------------------------------------------------------------------------------------|
|                                                        |          |   |    |    |    | - Numero di Assi: Lista Valori (Non<br>Obbligatorio)                                                                                                    |
| Lavorazione<br>Lamiera                                 | CheckBox | - | No | No | Si | <ul> <li>*Apre una form di inserimento di più<br/>record, associato al CheckBox, con i<br/>seguenti campi:i seguenti campi:</li> <li>Dimensione: Lista Valori<br/>(Obbligatorio)</li> </ul>                                                               |
| Vasche<br>Galvaniche                                   | CheckBox | - | No | No | Si | <ul> <li>*Apre una form di inserimento di più<br/>record, associato al CheckBox, con i<br/>seguenti campi:i seguenti campi:</li> <li>Dimensione: Testo &gt;45<br/>(Obbligatorio)</li> </ul>                                                               |
| Forni per<br>trattamenti<br>termici                    | CheckBox | - | No | No | Si | <ul> <li>*Apre una form di inserimento di più<br/>record, associato al CheckBox, con i<br/>seguenti campi:i seguenti campi:</li> <li>Dimensioni Camera Forno: Testo<br/>&gt;45 (Obbligatorio)</li> </ul>                                                  |
| Presse                                                 | CheckBox | - | No | No | Si | *Apre una form di inserimento di più<br>record, associato al CheckBox, con i<br>seguenti campi:i seguenti campi:<br>- Tonnellate: Testo >45<br>(Obbligatorio)                                                                                             |
| Cabina di<br>verniciatura                              | CheckBox | - | No | No | Si | *Apre una form di inserimento di più<br>record, associato al CheckBox, con i<br>seguenti campi:i seguenti campi:<br>- Dimensione: Testo >45<br>(Obbligatorio)                                                                                             |
| Macchine per<br>fabbricazione<br>parti in<br>composito | CheckBox | - | No | No | Si | *Apre una form di inserimento di più<br>record, associato al CheckBox, con i<br>seguenti campi:i seguenti campi:<br>- Macchina: Testo >45 (Obbligatorio)                                                                                                  |
| NDI<br>Equipment                                       | CheckBox | - | No | No | Si | <ul> <li>*Apre una form di inserimento di più<br/>record, associato al CheckBox, con i<br/>seguenti campi:i seguenti campi:</li> <li>Metodo: Lista Valori (Obbligatorio)</li> <li>Breve Descrizione Equipment:<br/>Testo &gt;45 (Obbligatorio)</li> </ul> |
| Laboratori                                             | CheckBox | - | No | No | Si | *Apre una form di inserimento di più                                                                                                    |

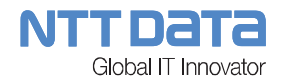

|                               |          |   |    |    |    | record, associato al CheckBox, con i<br>seguenti campi:i seguenti campi:<br>- Laboratori: Lista Valori (Non<br>Obbligatorio)                                  |
|-------------------------------|----------|---|----|----|----|----------------------------------------------------------------------------------------------------|
| Attrezzature                  | CheckBox | - | No | No | Si | *Apre una form di inserimento di più<br>record, associato al CheckBox, con i<br>seguenti campi:i seguenti campi:<br>- Dimensione: Testo >45<br>(Obbligatorio) |
| Apparecchiatu<br>re per Prove | CheckBox | - | No | No | Si | *Apre una form di inserimento di più<br>record, associato al CheckBox, con i<br>seguenti campi:i seguenti campi:<br>- Dimensione: Testo >45<br>(Obbligatorio) |
| Altro                         | CheckBox | - | No | No | Si | *Apre una form di inserimento di più<br>record, associato al CheckBox, con i<br>seguenti campi:i seguenti campi:<br>- Altro: Testo >45 (Obbligatorio)         |

**<u>\*Note:</u>** Il form di inserimento dei dati visualizzato al Check sul CheckBox relativo, è composto oltre che dai campi descritti per l'aggiunta dei record, da una vista tabellare e dai seguenti 3 pulsanti:

- Visualizza Dettagli: Apre una GUI di sola visualizzazione dei dati
- Rimuovi: Elimina il record selezionato
- Modifica: Apre il Form di Inserimento/Modifica Campi

#### 1.2.3.8 Processi Speciali (Lunghezza??? Ribaltamento su SAP???)

| NOME<br>CAMPO                                                 | TIPO     | LUNGH<br>EZZA<br>(DA<br>VERIFI<br>CARE) | VAL<br>ORI<br>REC.<br>DA<br>SAP | OBB<br>LIGA<br>TORI<br>O | DA<br>RIBA<br>LTA<br>RE<br>SU<br>SAP | DIPENDENZA<br>(Condizioni di visibilità e<br>valorizzazione del campo)                                                                                                    |
|---------------------------------------------------------------|----------|-----------------------------------------|---------------------------------|--------------------------|--------------------------------------|----------------------------------------------------------------------------------------------------|
| APPLICAZIO<br>NE/DECORA<br>TIVI -<br>ORGANICI &<br>INORGANICI | CheckBox | -                                       | No                              | No                       | Si                                   | <ul> <li>*Apre una form di inserimento di più<br/>record, associato al CheckBox, con i<br/>seguenti campi:i seguenti campi:</li> <li>Applicazione/Decorativi – Organici<br/>e Inorganici: Lista Valori<br/>(Obbligatorio)</li> </ul> |
| CONTROLLI                                                     | CheckBox | -                                       | No                              | No                       | Si                                   | *Apre una form di inserimento di più                                                                                                    |

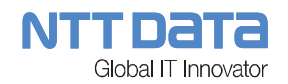

| NON<br>DISTRUTTIVI                      |          |   |    |    |    | record, associato al CheckBox, con i seguenti campi:i seguenti campi:                                            |
|-----------------------------------------|----------|---|----|----|----|----------------------------------------------------------------------------------------------------|
|                                         |          |   |    |    |    | - Controlli non Distruttivi: Lista Valori<br>(Obbligatorio)                                                      |
|                                         |          |   |    |    |    | - Esiste Livello 3?: Radio Button<br>(Si/No) (Obbligatorio)                                                      |
|                                         |          |   |    |    |    | - Esiste Livello 2?: Radio Button<br>(Si/No) (Obbligatorio)                                                      |
|                                         |          |   |    |    |    | - Certificazione: Upload di File                                                                                 |
| FABBRICAZI<br>ONE PARTI<br>IN           | CheckBox | - | No | No | Si | *Apre una form di inserimento di più<br>record, associato al CheckBox, con i<br>seguenti campi:i seguenti campi: |
| COMPOSITO                               |          |   |    |    |    | - Fabbricazioni Parti in Composito:<br>Lista Valori (Obbligatorio)                                               |
| FABBRICAZI<br>ONE PARTI<br>METALLICHE   | CheckBox | - | No | No | Si | *Apre una form di inserimento di più<br>record, associato al CheckBox, con i<br>seguenti campi:i seguenti campi: |
|                                         |          |   |    |    |    | - Fabbricazioni Parti Metalliche: Lista<br>Valori (Obbligatorio)                                                 |
| INSTALLAZIO<br>NE ED<br>ASSEMBLAG       | CheckBox | - | No | No | Si | *Apre una form di inserimento di più<br>record, associato al CheckBox, con i<br>seguenti campi:i seguenti campi: |
| GIO                                     |          |   |    |    |    | <ul> <li>Installazione ed Assemblaggio:<br/>Lista Valori (Obbligatorio)</li> </ul>                               |
| SALDATURA<br>/<br>BRASATURA             | CheckBox | - | No | No | Si | *Apre una form di inserimento di più<br>record, associato al CheckBox, con i<br>seguenti campi:i seguenti campi: |
|                                         |          |   |    |    |    | - Brasatura: Lista Valori<br>(Obbligatorio)                                                                      |
| TRATTAMEN<br>TI CHIMICI /<br>ELETTROCHI | CheckBox | - | No | No | Si | *Apre una form di inserimento di più<br>record, associato al CheckBox, con i<br>seguenti campi:i seguenti campi: |
| MICI                                    |          |   |    |    |    | <ul> <li>Trattamenti Chimici/Elettrochimici:<br/>Lista Valori (Obbligatorio)</li> </ul>                          |
| TESTING                                 | CheckBox | - | No | No | Si | *Apre una form di inserimento di più<br>record, associato al CheckBox, con i<br>seguenti campi:i seguenti campi: |
|                                         |          |   |    |    |    | - Testing: Lista Valori (Obbligatorio)                                                                           |
| TRATTAMEN<br>TI FISICI                  | CheckBox | - | No | No | Si | *Apre una form di inserimento di più record, associato al CheckBox, con i                                        |

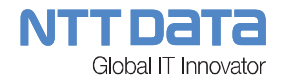

| SUPERFICIA<br>LI                       |          |   |    |    |    | seguenti campi:i seguenti campi:<br>- Trattamenti Fisici Superficiali: Lista<br>Valori (Obbligatorio)                                                                                                    |
|----------------------------------------|----------|---|----|----|----|----------------------------------------------------------------------------------------------------|
| TRATTAMEN<br>TI TERMICI<br>DEI METALLI | CheckBox | - | No | No | Si | <ul> <li>*Apre una form di inserimento di più<br/>record, associato al CheckBox, con i<br/>seguenti campi:i seguenti campi:</li> <li>Trattamenti Termici dei Metalli:<br/>Lista Valori (Obbligatorio)</li> </ul> |
| ALTRO                                  | CheckBox | - | No | No | Si | <ul> <li>*Apre una form di inserimento di più<br/>record, associato al CheckBox, con i<br/>seguenti campi:i seguenti campi:</li> <li>- Altro: Testo 3 (Non Obbligatorio)</li> </ul>                              |

**\*Note:** Il form di inserimento dei dati visualizzato al Check sul CheckBox relativo, è composto oltre che dai campi descritti per l'aggiunta dei record, da una vista tabellare e dai seguenti 3 pulsanti:

- Visualizza Dettagli: Apre una GUI di sola visualizzazione dei dati
- Rimuovi: Elimina il record selezionato
- Modifica: Apre il Form di Inserimento/Modifica Campi

#### 1.2.3.9 Documentazione Legale ed Economics

Comprende le seguenti sottosezioni:

- SOLO PER AZIENDE ITALIANE
- INFORMAZIONI AGGIUNTIVE

#### SOLO PER AZIENDE ITALIANE: (Lunghezza??? Ribaltamento su SAP???)

| NOME<br>CAMPO                                                                                                    | ΤΙΡΟ              | LUNGH<br>EZZA<br>(DA<br>VERIFI<br>CARE) | VAL<br>ORI<br>REC.<br>DA<br>SAP | OBB<br>LIGA<br>TORI<br>O | DA<br>RIBA<br>LTA<br>RE<br>SU<br>SAP | DIPENDENZA<br>(Condizioni di visibilità e<br>valorizzazione del campo) |
|----------------------------------------------------------------------------------------------------|-------------------|-----------------------------------------|---------------------------------|--------------------------|--------------------------------------|------------------------------------------------------------------------|
| Certificato<br>d'iscrizione al<br>registro<br>d'imprese con<br>annotazione<br>fallimentare<br>(rilasciato<br>dalla camera<br>di | Upload di<br>File | -                                       | No                              | Si                       | Si                                   |                                                                        |

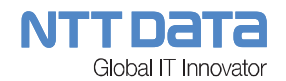

| commercio).                                                                                                    |                   |   |    |    |    |                                                                                                    |
|----------------------------------------------------------------------------------------------------|-------------------|---|----|----|----|----------------------------------------------------------------------------------------------------|
| Certificato<br>generale del<br>casellario<br>giudiziale<br>(relativo al<br>legale<br>rappresentant<br>e della società<br>o al titolare<br>dell'impresa)<br>rilasciato dal<br>tribunale. | Upload di<br>File | - | No | Si | Si |                                                                                                    |
| Certificato dei<br>carichi<br>pendenti<br>(relativo al<br>legale<br>rappresentant<br>e della società<br>o al titolare<br>dell'impresa)<br>rilasciato dal<br>Tribunale.                  | Upload di<br>File | - | No | Si | Si |                                                                                                    |
| Fotocopia<br>iscrizione<br>registro IVA (o<br>certificato<br>telematico).                                                                                                    | Upload di<br>File | - | No | Si | Si |                                                                                                    |
| Autocertificazi<br>one antimafia<br>relativa al<br>legale<br>rappresentant<br>e della società<br>o al titolare<br>dell'impresa.                                                         | Upload di<br>File | - | No | Si | Si | La sezione grafica del campo<br>prevede anche la presenza del<br>seguente pulsante:<br>- "Scarica Modulo Certificato<br>Antimafia"<br>Tale pulsante fa scaricare un file .doc |
| Dichiarazione<br>di Assenza di<br>Conflitto di<br>Interesse<br>(vedi Fac-<br>Simile)                                                                                                    | Upload di<br>File | - | No | Si | Si | La sezione grafica del campo<br>prevede anche la presenza del<br>seguente pulsante:<br>- "Scarica Fac-Simile"<br>Tale pulsante fa scaricare un file .doc                      |
| Documento<br>Unico di<br>Regolarità                                                                                                    | Upload di<br>File | - | No | Si | Si |                                                                                                    |

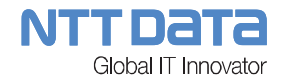

| Contributiva |  |  |  |
|--------------|--|--|--|
| (DURC)       |  |  |  |

Note: E' presente il seguente testo in calce alla sezione:

| "Le certificazioni | di cui ai punti | 1-2-3-5-7 | dovranno riportare una | data di emissione | non antecedente i s | ei (6) mesi |
|--------------------|-----------------|-----------|------------------------|-------------------|---------------------|-------------|
| dalla              | data            | di        | caricamento            | su                | AIR                 | Portal.     |

Per l'autocertificazione antimafia verrà considerato valido esclusivamente il modulo scaricabile da questa pagina.

A meno del certificato antimafia, non sono ammesse dichiarazioni sostitutive (autocertificazioni), in quanto non sussiste alcun obbligo legale a carico di Alenia Aermacchi. L'attuale relativa legislazione in materia si applica esclusivamente nei confronti delle Pubbliche Amministrazioni, ovvero nei confronti dei gestori di pubblici servizi. Tutti i certificati di cui sopra, a meno del certificato indicato al punto 4, dovranno essere successivamente forniti su richiesta."

#### INFORMAZIONI AGGIUNTIVE: (Lunghezza??? Ribaltamento su SAP???)

| NOME<br>CAMPO              | TIPO              | LUNGH<br>EZZA<br>(DA<br>VERIFI<br>CARE) | VAL<br>ORI<br>REC.<br>DA<br>SAP | OBB<br>LIGA<br>TORI<br>O | DA<br>RIBA<br>LTA<br>RE<br>SU<br>SAP | DIPENDENZA<br>(Condizioni di visibilità e<br>valorizzazione del campo) |
|----------------------------|-------------------|-----------------------------------------|---------------------------------|--------------------------|--------------------------------------|------------------------------------------------------------------------|
| Report<br>Annuale          | Upload di<br>File | -                                       | No                              | Si                       | Si                                   |                                                                        |
| Foglio di<br>Bilancio      | Upload di<br>File | -                                       | No                              | Si                       | Si                                   |                                                                        |
| Organigramm<br>a Aziendale | Upload di<br>File | -                                       | No                              | Si                       | Si                                   |                                                                        |
| Depliant di<br>Vendita     | Upload di<br>File | -                                       | No                              | Si                       | Si                                   |                                                                        |

Note: In calce alla sezione sono presenti i seguenti pulsanti:

- "Scarica General Terms & Conditions"
  - o Con Flag di Accettazione obbligatorio
  - o Tale pulsante fa scaricare un file .doc
- "Scarica Codice Etico"
  - o Con Flag di Accettazione obbligatorio
  - o Tale pulsante fa scaricare un file .doc

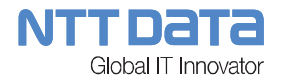

## 1.2.3.10 Dati Qualità

Comprende le seguenti sottosezioni:

- SISTEMA QUALITA' CERTIFICATO PARTE TERZA
- CERTIFICAZIONE ISO/IEC17025
- CERTIFICAZIONE NADCAP
- RICONOSCIMENTO DA AUTORITA' MILITARE
- RICONOSCIMENTO DA AUTORITA' CIVILE
- ALLEGATI
- PRODOTTI CERTIFICATI/QUALIFICATI
- DATI DELL'ORGANIZZAZIONE PER LA QUALITA'
- ESISTONO ORGANISMI DI CONTROLLO GOVERNATIVO PRESSO LA VOSTRA AZIENDA?
- VARIE

#### SISTEMA QUALITA' CERTIFICATO PARTE TERZA:

La presente sottosezione si compone di:

- RadioButton (Si/no) – "Il Sistema di qualità è certificato di parte terza?"

Se il RadioButton viene valorizzato su "Si" compaiono i seguenti elementi:

- Pulsante "Aggiungi Norma"
- Form di inserimento Dati (visualizzato al click sul pulsante "Aggiungi Norma")
- Vista tabellare delle norme già inserite con tutti i campi.
- Upload File "Allega Certificato di Parte terza"

| NOME<br>CAMPO           | TIPO         | LUNGH<br>EZZA<br>(DA<br>VERIFI<br>CARE) | VAL<br>ORI<br>REC.<br>DA<br>SAP | OBB<br>LIGA<br>TORI<br>O | DA<br>RIBA<br>LTA<br>RE<br>SU<br>SAP | DIPENDENZA<br>(Condizioni di visibilità e<br>valorizzazione del campo) |
|-------------------------|--------------|-----------------------------------------|---------------------------------|--------------------------|--------------------------------------|------------------------------------------------------------------------|
| Norma di<br>Riferimento | Lista Valori | -                                       | Si                              | Si                       | Si                                   |                                                                        |
| Norma<br>Completa       | Testo        | >45                                     | No                              | Si                       | Si                                   |                                                                        |

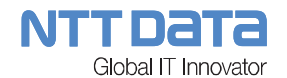

| Ente<br>Certificatore                         | Lista Valori              | -   | Si | Si | Si |  |
|-----------------------------------------------|---------------------------|-----|----|----|----|--|
| Numero<br>OASIS (Solo<br>per serie<br>EN91XX) | Testo                     | >45 | No | No | Si |  |
| Numero del<br>Certificato                     | Testo                     | >45 | No | No | Si |  |
| Data<br>Certificazione                        | dd/mm/yyyy<br>*Calendario | 10  | No | Si | Si |  |
| Data<br>Scadenza                              | dd/mm/yyyy<br>*Calendario | 10  | No | Si | Si |  |

#### CERTIFICAZIONE ISO/IEC17025:

La presente sottosezione si compone di:

- RadioButton (Si/no) – "L'Organizzazione possiede una Certificazione ISO/IEC17025?"

Se il RadioButton viene valorizzato su "Si" compaiono i seguenti elementi:

- Pulsante "Aggiungi Norma"
- Form di inserimento Dati (visualizzato al click sul pulsante "Aggiungi Norma")
- Vista tabellare delle norme già inserite con tutti i campi.
- Upload File "Allega Certificato ISO/IEC17025"

| NOME<br>CAMPO             | TIPO  | LUNGH<br>EZZA<br>(DA<br>VERIFI<br>CARE) | VAL<br>ORI<br>REC.<br>DA<br>SAP | OBB<br>LIGA<br>TORI<br>O | DA<br>RIBA<br>LTA<br>RE<br>SU<br>SAP | DIPENDENZA<br>(Condizioni di visibilità e<br>valorizzazione del campo) |
|---------------------------|-------|-----------------------------------------|---------------------------------|--------------------------|--------------------------------------|------------------------------------------------------------------------|
| Ente<br>Certificatore     | Testo | >45                                     | No                              | Si                       | Si                                   |                                                                        |
| Numero del<br>Certificato | Testo | >45                                     | No                              | Si                       | Si                                   |                                                                        |

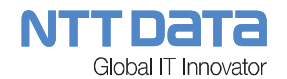

| Data<br>Certificazione                                                                  | dd/mm/yyyy<br>*Calendario | 10  | No | Si | Si |  |
|-----------------------------------------------------------------------------------------|---------------------------|-----|----|----|----|--|
| Data<br>Scadenza                                                                        | dd/mm/yyyy<br>*Calendario | 10  | No | Si | Si |  |
| Indicare il<br>Centro SIT o<br>equivalente<br>nel caso di<br>Laboratorio di<br>Taratura | Testo                     | >45 | No | Si | Si |  |

#### CERTIFICAZIONE NADCAP:

La presente sottosezione si compone di:

- RadioButton (Si/no) – "L'Organizzazione possiede una Certificazione NADCAP"

Se il RadioButton viene valorizzato su "Si" compaiono i seguenti elementi:

- Pulsante "Aggiungi Norma"
- Form di inserimento Dati (visualizzato al click sul pulsante "Aggiungi Norma")
- Vista tabellare delle norme già inserite con tutti i campi.
- Upload File "Allegare Certificazioni"

| NOME<br>CAMPO                      | ΤΙΡΟ         | LUNGH<br>EZZA<br>(DA<br>VERIFI<br>CARE) | VAL<br>ORI<br>REC.<br>DA<br>SAP | OBB<br>LIGA<br>TORI<br>O | DA<br>RIBA<br>LTA<br>RE<br>SU<br>SAP | DIPENDENZA<br>(Condizioni di visibilità e<br>valorizzazione del campo) |
|------------------------------------|--------------|-----------------------------------------|---------------------------------|--------------------------|--------------------------------------|------------------------------------------------------------------------|
| Se Si,<br>specificare<br>Commodity | Lista Valori | -                                       | Si                              | Si                       | Si                                   |                                                                        |
| Numero del<br>Certificato          | Testo        | >45                                     | No                              | Si                       | Si                                   |                                                                        |

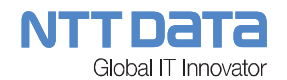

| Data<br>Certificazione | dd/mm/yyyy<br>*Calendario | 10 | No | Si | Si |  |
|------------------------|---------------------------|----|----|----|----|--|
| Data<br>Scadenza       | dd/mm/yyyy<br>*Calendario | 10 | No | Si | Si |  |

#### **RICONOSCIMENTO DA AUTORITA' MILITARE:**

La presente sottosezione si compone di:

- RadioButton (Si/no) – "L'Organizzazione è riconosciutada una Autorità Militare?"

Se il RadioButton viene valorizzato su "Si" compaiono i seguenti elementi:

- Pulsante "Aggiungi Norma"
- Form di inserimento Dati (visualizzato al click sul pulsante "Aggiungi Norma")
- Vista tabellare delle norme già inserite con tutti i campi.
- Upload File "Allegare Certificazioni"

| NOME<br>CAMPO                                                                      | TIPO                      | LUNGH<br>EZZA<br>(DA<br>VERIFI<br>CARE) | VAL<br>ORI<br>REC.<br>DA<br>SAP | OBB<br>LIGA<br>TORI<br>O | DA<br>RIBA<br>LTA<br>RE<br>SU<br>SAP | DIPENDENZA<br>(Condizioni di visibilità e<br>valorizzazione del campo) |
|------------------------------------------------------------------------------------|---------------------------|-----------------------------------------|---------------------------------|--------------------------|--------------------------------------|------------------------------------------------------------------------|
| Se Si, indicare<br>quale<br>(esempio:<br>NATO,<br>Aeronautica<br>Militare,<br>ecc) | Testo                     | 45                                      | No                              | Si                       | Si                                   |                                                                        |
| Indicare<br>Normativa                                                              | Testo                     | 45                                      | No                              | Si                       | Si                                   |                                                                        |
| Numero del<br>Certificato                                                          | Testo                     | >45                                     | No                              | Si                       | Si                                   |                                                                        |
| Data<br>Certificazione                                                             | dd/mm/yyyy<br>*Calendario | 10                                      | No                              | Si                       | Si                                   |                                                                        |

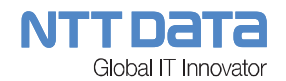

| Data<br>Scadenza | dd/mm/yyyy  | 10 | No | Si | Si |  |
|------------------|-------------|----|----|----|----|--|
| obudonzu         | *Calendario |    |    |    |    |  |

#### **RICONOSCIMENTO DA AUTORITA' CIVILE:**

La presente sottosezione si compone di:

- RadioButton (Si/no) – "L'Organizzazione è riconosciuta da una Autorità Civile?"

Se il RadioButton viene valorizzato su "Si" compaiono i seguenti elementi:

- Pulsante "Aggiungi Norma"
- Form di inserimento Dati (visualizzato al click sul pulsante "Aggiungi Norma")
- Vista tabellare delle norme già inserite con tutti i campi.
- Upload File "Allegare Certificazioni"

| NOME<br>CAMPO                                       | TIPO                      | LUNGH<br>EZZA<br>(DA<br>VERIFI<br>CARE) | VAL<br>ORI<br>REC.<br>DA<br>SAP | OBB<br>LIGA<br>TORI<br>O | DA<br>RIBA<br>LTA<br>RE<br>SU<br>SAP | DIPENDENZA<br>(Condizioni di visibilità e<br>valorizzazione del campo) |
|-----------------------------------------------------|---------------------------|-----------------------------------------|---------------------------------|--------------------------|--------------------------------------|------------------------------------------------------------------------|
| Se Si, indicare<br>quale (EASA,<br>FAA, ecc…)       | Testo                     | 45                                      | No                              | Si                       | Si                                   |                                                                        |
| Indicare<br>Standard (Part<br>21, Part 145,<br>ecc) | Testo                     | 45                                      | No                              | Si                       | Si                                   |                                                                        |
| E' un Repair<br>Station?                            | Testo                     | 45                                      | No                              | Si                       | Si                                   |                                                                        |
| Numero del<br>Certificato                           | Testo                     | >45                                     | No                              | Si                       | Si                                   |                                                                        |
| Data<br>Certificazione                              | dd/mm/yyyy<br>*Calendario | 10                                      | No                              | Si                       | Si                                   |                                                                        |
| Data<br>Scadenza                                    | dd/mm/yyyy<br>*Calendario | 10                                      | No                              | Si                       | Si                                   |                                                                        |

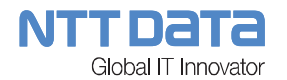

#### ALLEGATI: (Lunghezza??? Ribaltamento su SAP???)

| NOME<br>CAMPO                                                                     | TIPO                    | LUNGH<br>EZZA<br>(DA<br>VERIFI<br>CARE) | VAL<br>ORI<br>REC.<br>DA<br>SAP | OBB<br>LIGA<br>TORI<br>O | DA<br>RIBA<br>LTA<br>RE<br>SU<br>SAP | DIPENDENZA<br>(Condizioni di visibilità e<br>valorizzazione del campo) |
|-----------------------------------------------------------------------------------|-------------------------|-----------------------------------------|---------------------------------|--------------------------|--------------------------------------|------------------------------------------------------------------------|
| Allegare MOA                                                                      | Upload File             | -                                       | No                              | No                       | Si                                   |                                                                        |
| Allegare DOA                                                                      | Upload File             | -                                       | No                              | No                       | Si                                   |                                                                        |
| Allegare POA                                                                      | Upload File             | -                                       | No                              | No                       | Si                                   |                                                                        |
| Manuale di<br>Qualità                                                             | Upload File             | -                                       | No                              | No                       | Si                                   |                                                                        |
| L'Organizzazi<br>one è in<br>possesso di<br>Licenze?                              | Radio Button<br>(Si/No) | -                                       | No                              | No                       | Si                                   |                                                                        |
| L'Organizzazi<br>one è<br>Qualificata per<br>la Gestione di<br>Dati<br>Matematici | Radio Button<br>(Si/No) | -                                       | No                              | No                       | Si                                   |                                                                        |

## PRODOTTI CERTIFICATI/QUALIFICATI:

La presente sottosezione si compone di:

- Lista Valori (Si/No) - "Ci sono Prodotti Certificati in QPL (se Si dettagliare)?"

Se la Lista Valori viene valorizzato su "Si" compaiono i seguenti elementi:

- Form di inserimento Dati

| NOME<br>CAMPO         | TIPO  | LUNGH<br>EZZA<br>(DA<br>VERIFI<br>CARE) | VAL<br>ORI<br>REC.<br>DA<br>SAP | OBB<br>LIGA<br>TORI<br>O | DA<br>RIBA<br>LTA<br>RE<br>SU<br>SAP | DIPENDENZA<br>(Condizioni di visibilità e<br>valorizzazione del campo) |
|-----------------------|-------|-----------------------------------------|---------------------------------|--------------------------|--------------------------------------|------------------------------------------------------------------------|
| Se Si,<br>specificare | Testo | 45                                      | No                              | No                       | Si                                   |                                                                        |

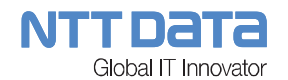

| Norma di<br>Riferimento     | Testo                     | 45 | No | No | Si |  |
|-----------------------------|---------------------------|----|----|----|----|--|
| Nome Cliente                | Testo                     | 45 | No | No | Si |  |
| Numero del<br>Certificato   | Testo                     | 45 | No | No | Si |  |
| Data Edizione               | dd/mm/yyyy<br>*Calendario | 10 | No | No | Si |  |
| Identificazione<br>Prodotto | Testo                     | 45 | No | No | Si |  |
| Allegare QPL                | Upload File               | -  | No | No | Si |  |

# DATI DELL'ORGANIZZAZIONE PER LA QUALITA':

La presente sottosezione si compone di:

- Lista Valori (Si/No/Altro) "Esiste un'Organizzazione di Assicurazione Qualità?"
- Form di inserimento Dati

| NOME<br>CAMPO                                                                                                | TIPO        | LUNGH<br>EZZA<br>(DA<br>VERIFI<br>CARE) | VAL<br>ORI<br>REC.<br>DA<br>SAP | OBB<br>LIGA<br>TORI<br>O | DA<br>RIBA<br>LTA<br>RE<br>SU<br>SAP | DIPENDENZA<br>(Condizioni di visibilità e<br>valorizzazione del campo) |
|----------------------------------------------------------------------------------------------------|-------------|-----------------------------------------|---------------------------------|--------------------------|--------------------------------------|------------------------------------------------------------------------|
| Se Altro,<br>specificare                                                                                     | Testo       | 45                                      | No                              | No                       | Si                                   | Esiste Org. Assic. Qualità = "Altro"                                   |
| Quanti sono<br>gli Addetti al<br>Controllo della<br>Qualità                                                  | Testo       | 45                                      | No                              | No                       | Si                                   | Esiste Org. Assic. Qualità = "Si" o<br>"Altro"                         |
| Organigramm<br>a della Qualità<br>della Ditta<br>(solo se non<br>disponibile il<br>Manuale della<br>Qualità) | Upload File | -                                       | No                              | No                       | Si                                   |                                                                        |

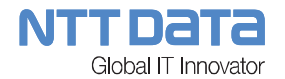

#### ESISTONO ORGANISMI DI CONTROLLO GOVERNATIVO PRESSO LA VOSTRA AZIENDA?:

La presente sottosezione si compone di:

- Radio Button (Si/No)
- Form di inserimento Dati

Il Form di Inserimento è composto dai seguenti campi: (Lunghezza??? Ribaltamento su SAP???)

| NOME<br>CAMPO                                                       | ΤΙΡΟ                    | LUNGH<br>EZZA<br>(DA<br>VERIFI<br>CARE) | VAL<br>ORI<br>REC.<br>DA<br>SAP | OBB<br>LIGA<br>TORI<br>O | DA<br>RIBA<br>LTA<br>RE<br>SU<br>SAP | DIPENDENZA<br>(Condizioni di visibilità e<br>valorizzazione del campo) |
|---------------------------------------------------------------------|-------------------------|-----------------------------------------|---------------------------------|--------------------------|--------------------------------------|------------------------------------------------------------------------|
| Se Si,<br>specificare                                               | Testo                   | 45                                      | No                              | No                       | Si                                   | Radio Button = "Si"                                                    |
| Il Fornitore è<br>disponibile a<br>ricevere Visita<br>di Controllo? | Radio Button<br>(Si/No) | -                                       | No                              | No                       | Si                                   |                                                                        |

#### VARIE:

La presente sottosezione si compone di:

- Lista Valori (Si/No/Altro) "Siete stati recentemente Sorvegliati da Aziende principali o da una Autorità Governativa?"
- Form di inserimento Dati

| NOME<br>CAMPO            | ΤΙΡΟ  | LUNGH<br>EZZA<br>(DA<br>VERIFI<br>CARE) | VAL<br>ORI<br>REC.<br>DA<br>SAP | OBB<br>LIGA<br>TORI<br>O | DA<br>RIBA<br>LTA<br>RE<br>SU<br>SAP | DIPENDENZA<br>(Condizioni di visibilità e<br>valorizzazione del campo) |
|--------------------------|-------|-----------------------------------------|---------------------------------|--------------------------|--------------------------------------|------------------------------------------------------------------------|
| Se Altro,<br>specificare | Testo | 45                                      | No                              | No                       | Si                                   | Sorvegliati = "Altro"                                                  |
| Se Si,<br>specificare    | Testo | 45                                      | No                              | No                       | Si                                   | Sorvegliati = "Si"                                                     |
| Aziende<br>Principali    | Testo | 45                                      | No                              | No                       | Si                                   | Sorvegliati = "Si"                                                     |

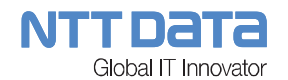

| Risultati                    | Testo                     | 45 | No | No | Si | Sorvegliati = "Si" |
|------------------------------|---------------------------|----|----|----|----|--------------------|
| Data                         | dd/mm/yyyy<br>*Calendario | 10 | No | No | Si | Sorvegliati = "Si" |
| Autorità Civili-<br>Militari | Testo                     | 45 | No | No | Si | Sorvegliati = "Si" |
| Livello                      | Testo                     | 45 | No | No | Si | Sorvegliati = "Si" |
| Data                         | dd/mm/yyyy<br>*Calendario | 10 | No | No | Si | Sorvegliati = "Si" |

## 1.2.3.11 Comunicazione Documentazione

La presente sottosezione si compone di:

- Pulsante "Aggiungi Documento"
- Form di inserimento Dati (visualizzato al click sul pulsante "Documento")
- Vista tabellare dei Documenti già inseriti con tutti i campi.

| NOME<br>CAMPO          | TIPO        | LUNGH<br>EZZA<br>(DA<br>VERIFI<br>CARE) | VAL<br>ORI<br>REC.<br>DA<br>SAP | OBB<br>LIGA<br>TORI<br>O | DA<br>RIBA<br>LTA<br>RE<br>SU<br>SAP | DIPENDENZA<br>(Condizioni di visibilità e<br>valorizzazione del campo) |
|------------------------|-------------|-----------------------------------------|---------------------------------|--------------------------|--------------------------------------|------------------------------------------------------------------------|
| Tipologia<br>Documento | Testo       | 45                                      | No                              | No                       | Si                                   |                                                                        |
| Allegato               | Upload File | -                                       | No                              | No                       | Si                                   |                                                                        |